# **Practice Partner**

**EPCS Registration Process Practice Partner Set up** 

Presented by: Suzi Chierchie Bharath Perugu

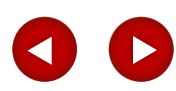

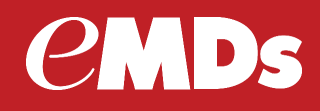

- Defining EPCS
- Requirements: Prescribers
- Practice Partner setup
- EPCS workflow
- Controlled Substance Auditing

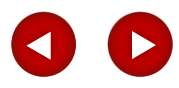

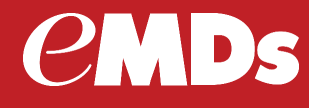

#### What is EPCS?

 EPCS – the Electronic Prescribing of Controlled Substancesallows prescribers who use an EPCS-certified e-prescribing application to send prescriptions for controlled substances electronically to pharmacies.

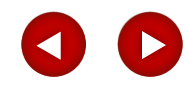

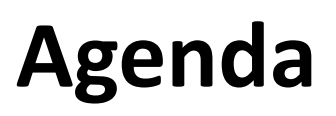

#### What is Required for prescribers to do EPCS?

- The DEA requires prescribers to go through Identity Proofing (IDP) and issuance of credentials.
- Specific processes are outlined by the DEA for "activating" physicians to do EPCS.
- Two factor authentication is required by prescribers when transmitting EPCS prescriptions.
- The two factor authentication will be a "Passphrase" and a OTP soft Token, obtained through the EPCS enrollment process and EPCSGold with DrFirst.

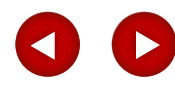

211105

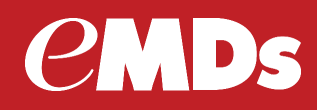

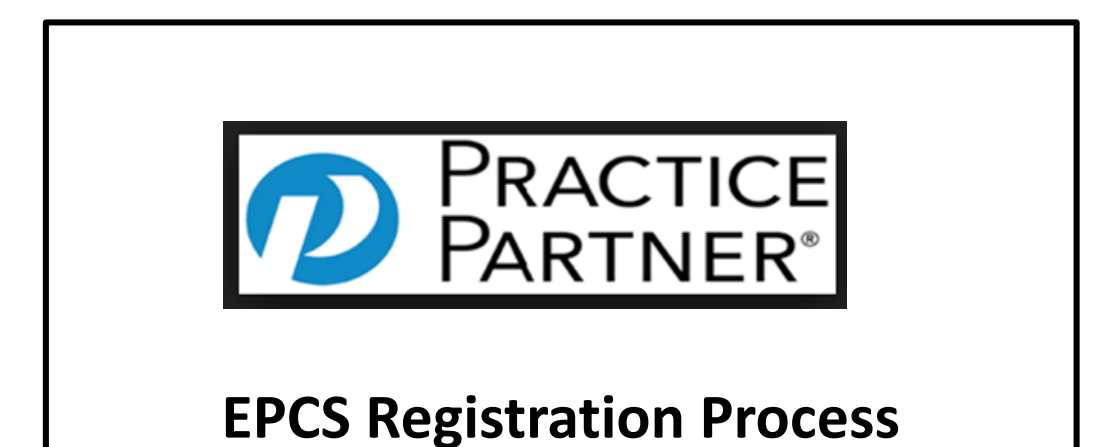

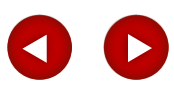

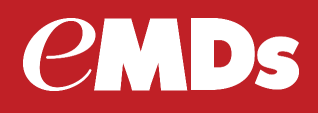

#### SureScripts provider enrollment

• Log on to the eMDS Practice Support site at:

#### https://practicesupport.emds.com

| within These Pages, You Will Find                                                                                                    |                                                                                                    |
|----------------------------------------------------------------------------------------------------|----------------------------------------------------------------------------------------------------|
| Online Ticket Management - Vew,     ePrescribing Enrollment - Sign Up     Product Updates - Updates and La     Community Resources - Temptate: | Edit and Submit Support Tickets Online)<br>for ePrescribing and Manage Providers<br>anses for Currently Registered Products<br>s, Meaningful Use information, and Knowledge-straring with other Medisoft, Lytec, Practice Partner, and McKesson Practice Choice Users |
| If you have not yet created an account, p                                                                                                    | lease click on the "Cleate a User Account" Ink below                                                                                                    |
| If you have difficulty creating an account                                                                                                    | or logging in, please contact Technical Support at (855) 463-6326. Support is available 5 am - 5 pm Pacific (8 am – 8 pm Eastern) Monday through Friday.                                                                                                    |
| Username (Email):                                                                                                    |                                                                                                    |
| Password                                                                                                    |                                                                                                    |
| Password                                                                                                    |                                                                                                    |

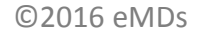

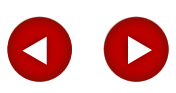

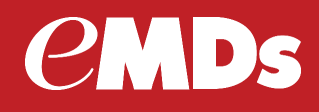

- If you are not already enrolled in ePrescribing, click the Surescripts Enrollments link.
- Follow the steps to enroll in ePrescribing.

| <b><i>e</i>MD</b> s                                               |                                                                                                    |
|-------------------------------------------------------------------|----------------------------------------------------------------------------------------------------|
| HOME WEB TICKETS                                                  | RECT EXCHANGE PROVIDER LOOKUP SUPPORT ESCALATIONS OTHER RESOURCES CONTACT                                                                                                    |
|                                                                   |                                                                                                    |
| QUICK LINKS<br>Downloads & License Files<br>Product Documentation | eMDs Practice Support Notifications                                                                                                    |
| Authorized Contact<br>After-Hours Support                         | Recent support notifications released by the eMDs Practice Support Teams.                                                                                                    |
| Meaningful Use                                                    | You can control how you receive notifications via email here: Subscription Preferences                                                                                                    |
| Marketing Emails<br>Request Software Update<br>surescripts Links  | NOTIFICATION: OptumRx, Pharmacy Benefit Manager, Maintenanc<br>7:00PM EST                                                                                                    |
| Surescripts Enrollments                                           | Posted on March 6, 2014 1:46 PM PST in E-Prescribing/Surescripts                                                                                                    |
| Surescripts Providers<br>Documentation and Certificates           | OptumRx (fka Prescriptions Solutions), Pharmacy Benefit Manager, will perform system maintenance on Saturday,<br>messages including NEWRX and REFRES messages sent to OptumRx may not transmit successfully. NEWRX a |
| ENTERPRISE LINKS<br>View my Organizations                         | Surescripts network services - Prescription Routing, Prescription History, and Prescription Benefits - will not be impa<br>messaging will be impacted by the OptumRx scheduled maintenance.                          |
| ACCOUNT<br>Add/View Support Ticket                                | RESOLVED NOTIFICATION: Practice Partner Clearinghouse                                                                                                    |
| Manage Accounts                                                   | Posted on February 23, 2014 9:30 PM PST in E-Prescribing/Surescripts                                                                                                    |

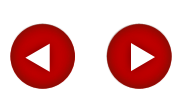

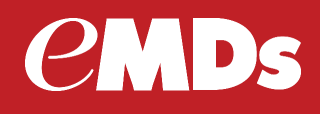

- Enroll as a New Provider
- Fields outlined in red are required. The e-mail address must be providers email address.

| <b>emD</b> s                              |                         |                         |           |                       |                                                                   |                           |                              |                                             |
|-------------------------------------------|-------------------------|-------------------------|-----------|-----------------------|-------------------------------------------------------------------|---------------------------|------------------------------|---------------------------------------------|
| HOME WEB TICKETS DIR                      | ECT EXCHANGE PROVIDER L | OOKUP SUPPORT ESCALAT   | IONS OTHE | R RESOURCES CONTACT   | QUICK LINKS<br>Downloads & License Files<br>Product Downneetation | Surescripts Pr            | ovider Enrollme              | nt                                          |
| QUICK LINKS                               | 0                       |                         |           |                       | Authorized Contact                                                | Location & Contact Inform | nation                       |                                             |
| Downloads & License Files                 | Surescripts             | Enrollment Requ         | iests     |                       | After-Hours Support                                               | Provider Organization     | -Select Organization-        | ~                                           |
| Product Documentation                     |                         |                         |           |                       | Meaningtul Use<br>McKesson Marketing Emails                       | Prefix                    | Provider Prefix              |                                             |
| uthorized Contact                         | Enroll New Provider     | Enroll New Ornanization |           |                       | Request Software Update                                           | Name                      | Provider First Name          | Provider Middle Name Provider Last Name     |
| ffer-Hours Support                        |                         | Enroll New Organization |           |                       | SURESCRIPTS LINKS                                                 | Suffix                    | Provider Suffix              |                                             |
| leaninnful I Ise                          | Dending Encollege       |                         |           |                       | Surescripts Enrollments                                           | Practice Address          | Street Address (no P.O. Box) | Address Line 2                              |
| eVeccon Marketing Emails                  | Pending Enrollmen       | llS                     |           |                       | Surescripts Providers                                             |                           | City                         | - Chorse State - ¥ 123456789                |
| ionuset Coffware Lindate                  | Name/Domain             | Organization            | PVID      | Request Date          | ENTERPRISE LINKS                                                  | Home Address              | Street Address (no P.O. Box) | Address Line 2                              |
| lequest soltware opuate                   | Weine Bask              | 01-1-100                |           |                       | View my Organizations                                             |                           | City                         | - Chouse State - V 123456789                |
| JRESCRIPTS LINKS                          | Wayne Best              | Chris106                | WBS       | 11/10/2016 6:45:36 PM | ACCOUNT                                                           | Primary Phone Number      | 1234567890                   | ]                                           |
| rescripts Enrollments                     | Jeffrey Averill         | Practice Partner        | JCA       | 3/9/2016 2:40:52 PM   | Add/View Support Ticket                                           | Primary Fax Number        | 1234567890                   | ]                                           |
| urescripts Providers                      |                         |                         |           |                       | Change Password                                                   | Cell Phone                | 1234567890                   |                                             |
| ocumentation and Certificates             | Patricia Clefisch       | Practice Partner        | PAT       | 2/22/2016 10:26:44 PM |                                                                   | Home Phone                | 1234567890                   |                                             |
| TERPRISE LINKS                            |                         |                         |           |                       |                                                                   | Work Phone                | 1234567890                   |                                             |
| /iew mv Organizations                     | Bradley Gray            | Practice Partner        | BRG       | 10/27/2016 5:50:50 PM | SUPPORT EXPIRATION DATE<br>Thursday, January 01, 2099             | Beeper                    | 1234567890                   | This must be the provider's e-mail address. |
| CCOUNT                                    | Cons Cross              | Dractico Dortnor        | 00        | 9/4C/204C C-00-40 DM  | MAIN CONTACT                                                      | Evening Phone             | 1234567890                   |                                             |
| Idd Sev Overed Ticket                     | odly oldy               | Placuce Palulei         | 66        | arto/2010 0.00.10 PM  | Kristine Boresh                                                   | Email Address             | someore@emds.com             | ]▲                                          |
| dorview support licket<br>change Password | Josie Nordquist         | Practice Partner        | JMN       | 9/21/2015 5:57:35 PM  | MCKESSON CUSTOMER ID<br>1120409                                   | Identification            | NU                           |                                             |
|                                           |                         |                         |           |                       | MCKESSON SALES CONTACTS                                           | NPI                       |                              |                                             |

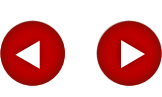

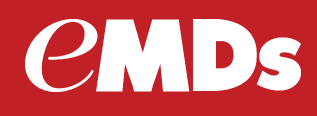

• If you are already enrolled in ePrescribing, click the Surescripts Provider link.

| HOME WEB TICKETS DIRECT        | EXCHANGE PROVIDER LOOKUP       | SUPPORT ESCALATIONS                   | OTHER RESOURCES            | CONTACT                     |
|--------------------------------|--------------------------------|---------------------------------------|----------------------------|-----------------------------|
|                                |                                |                                       |                            |                             |
| Downloads & License Files      | eMDs Practic                   | e Support Notifi                      | cations                    |                             |
| Product Documentation          |                                |                                       |                            |                             |
| Authorized Contact             | Recent support notific         | cations released by the               | e eMDs Practice S          | upport Teams                |
| After-Hours Support            |                                | · · · · · · · · · · · · · · · · · · · |                            |                             |
| Meaningful Use                 | You can control how you receiv | e notifications via email here: s     | ubscription Preferences    |                             |
| Marketing Emails               |                                |                                       | _                          |                             |
| Request Software Update        | NOTIFICATION: O                | ptumRx, Pharmacy                      | Benefit Manage             | er, Maintena                |
| SURESCRIPTS LINKS              | 7:00PM EST                     |                                       |                            |                             |
| Surescripts Enrollments        | Posted on March 6, 2014 1:46   | PM PST in E-Prescribing/Suresc        | ripts                      |                             |
| Surescripts Providers          | OntumPy (fka Prescriptions Sol | utions) Dharmacy Benefit Mana         | ger will perform system ma | intenance on Satur          |
| Documentation and Certificates | messages including NEWRX an    | id REFRES messages sent to O          | otumRx may not transmit    | successfully. NEW           |
| ENTERPRISE LINKS               | Surescripts petwork services - | Prescription Routing Prescription     | History and Prescription F | -<br>Renefits - will not be |
| View my Organizations          | messaging will be impacted by  | the OptumRx scheduled mainter         | nance.                     | venenta - wiii not be       |
| ACCOUNT                        | . ,                            |                                       |                            |                             |
| Add/View Support Ticket        | RESOLVED NOTI                  | FICATION: Practice                    | Partner Clearin            | ghouse                      |
|                                |                                |                                       |                            |                             |

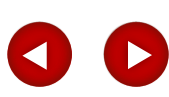

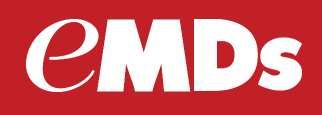

• Click the edit button next to the appropriate provider.

| Er       | nrolled Sures | scripts Providers   |      |               |               |              |                        |      |
|----------|---------------|---------------------|------|---------------|---------------|--------------|------------------------|------|
| last nan | ne            | Select Organization |      | Apply Filters | Reset Filters |              |                        | λ.   |
| No.      | Name          | Organization        | PVID | SPI           | Rx Hub Id     | Enrolled For | Enrollment Date        |      |
| 1        | Wayne Best    | Chris106            | WBS  | 3289596172001 | 0229054-00007 | eRx          | 12/6/2016 9:49:05 AM   | × 📖  |
| 2        | Wayne Best    | Josh106             | WB   | 5437327589001 | 0229054-00002 | eRx          | 11/15/2016 11:16:16 AM | Edit |
| 3        | Wayne Best    | Practice Partner    | WBS  | 4184550452001 | 0021406-00019 | eRx, DEX     | 11/4/2016 3:34:08 PM   | Edit |
| 4        | Wayne Best    | Colin106            | WBS  | 1365226637001 | 0229054-00003 | eRx          | 11/14/2016 2.44.48 PM  | Edit |
| 5        | Wayne Best    | Stephen 106         | WBS  | 4545267764001 | 0229054-00005 | eRx          | 12/6/2016 8 22 06 AM   | Lat  |
| 6        | Wayne Best    | Mark106             | WBS  | 1105478102001 | 0229054-00004 | eRx          | 11/15/2016 1:20:57 PM  | Gdr  |

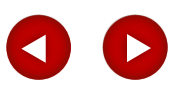

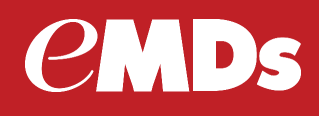

- The Following fields are required to enroll in EPCS:
- Home address, at least Address Line 1, City, State, and Zip code, DEA, Gender

| Location & Contact Information | n                              |                                                  |
|--------------------------------|--------------------------------|--------------------------------------------------|
| Organization                   | Practice Partner               |                                                  |
| Prefix                         | Mr                             |                                                  |
| Name                           | Certification                  | Test Provider                                    |
| Suffix                         |                                |                                                  |
| Practice Address               | 213 Sesame Street              | Apt 15                                           |
| ~ <u> </u>                     | Seattle                        | Washington                                       |
| Home Address                   | Street Address (no P.O. Box)   | Address Line 2                                   |
|                                | City                           | Choose State • • 123456789                       |
| Primary Phone Number           | 2334567890                     |                                                  |
| Primary Fax Number             | 2334567890                     |                                                  |
| Cell Phone                     | 1234567890                     | The email address must be unique to the provider |
| Home Phone                     | 1234567890                     |                                                  |
| Work Phone                     | 1234567890                     |                                                  |
| Beeper                         | 1234567890                     | This must be the provider's e-mail address.      |
| Evening Phone                  | 1234567890                     |                                                  |
| Email                          | email@emds.com                 |                                                  |
| Direct Address                 | Certifi @qa.practicepartner.er | mds.direct-ci-cert.com                           |
| Identification                 |                                |                                                  |
| NPI                            | 1234567890                     |                                                  |
| DEA#                           | B525482158                     | DEA Number                                       |
| Provider Id                    | 231                            |                                                  |
| Gender                         | Unknown                        | T I                                              |
| SPI#                           | 6065755566001                  |                                                  |
|                                |                                |                                                  |

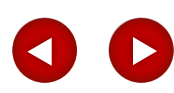

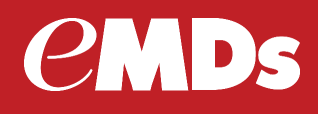

- Under Service Levels click Controlled Substance
- You can select the Send Hard Token check box if you want to receive a physical token device in addition to the soft token you will receive. (eMDs recommends ordering a hard token as a back up to the soft token.)
- Complete the Token Mailing Address

| Service Levels             |                                                                                                    |
|----------------------------|----------------------------------------------------------------------------------------------------|
|                            | NewRx                                                                                                    |
|                            | Refill                                                                                                    |
|                            | Controlled Substance                                                                                                    |
|                            | - Stimbert Messanning (BSR)                                                                                                    |
| Provider Type(s)           |                                                                                                    |
|                            | Provider                                                                                                    |
|                            | Physician Assistant                                                                                                    |
|                            | Nurse Practitioner                                                                                                    |
|                            | Resident                                                                                                    |
| Provider Primary Specialty |                                                                                                    |
| Туре                       | Allopathic & Osteopathic Physician 🔹                                                                                                    |
| Classification             | Dermatology v                                                                                                    |
| Specialization             | - Choose Specialization 🔻                                                                                                    |
| IDP Information            | Send Hard Token<br>Send to Enrollment Address<br>Send to Home Address                                                                            |
|                            | A Soft Token will be required to complete the IDP Process as requested Hard Tokens will not arrive prior to the expiration of the IDP invitation |
| Tokon Mailing Address      | Stract Address (as DO, Day)                                                                                                    |
| Token Malling Address      | Street Address (no P.O. Box) Address Line 2                                                                                                    |
|                            | City - Choose State Y 123456789                                                                                                    |

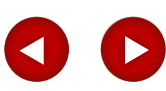

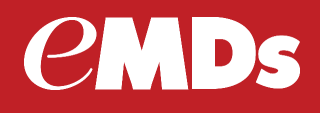

- Submit Enrollment
- Two e-mails will be sent to the enrolling provider:
- One containing the soft token and another to start the Identity Proofing (IDP) process.
- Once the provider enrollment has been submitted, activation must be completed within 30 days.

|                                                                                                    | Surescripts Details<br>Service Levels |                                                                                                    |
|----------------------------------------------------------------------------------------------------|---------------------------------------|----------------------------------------------------------------------------------------------------|
| Contact Technical Support<br>\$+1 (855) 368-8326 (Enterprise)<br>\$+1 (855) 463-8326 (Independent)<br>\$+1 (855) 827-8326 (VAR)<br>\$+1 (855) 827-8326 (VAR) | Speciality Type(s)                    | <ul> <li>✓ NewRx</li> <li>□ Refill</li> <li>✓ Controlled Substance</li> </ul>                                                                                                    |
| 5am-5pm Pacific Time<br>Monday through Friday                                                                                                    |                                       | Physician (M.D.)     Physician Assistant     Nurse Practitioner                                                                                                    |
|                                                                                                    |                                       | Resident                                                                                                    |
|                                                                                                    | Provider Primary Specialty            |                                                                                                    |
|                                                                                                    | Тур                                   | e Behavioral Health & Social Service V                                                                                                    |
|                                                                                                    | Classificatio                         | 0 Cilical Neuropsychologist V                                                                                                    |
|                                                                                                    | Enocializatio                         |                                                                                                    |
|                                                                                                    | Specializatio                         |                                                                                                    |
|                                                                                                    | Taxonomy Cod                          | e 10000000X                                                                                                    |
|                                                                                                    | IDP Information                       |                                                                                                    |
|                                                                                                    |                                       | Send Hard Token                                                                                                    |
|                                                                                                    | Enrollment Type                       |                                                                                                    |
|                                                                                                    |                                       | Provider is new to Surescripts and needs a NEW account                                                                                                    |
|                                                                                                    |                                       | Provider is currently enrolled in Surescripts and wants to use the account with BOTH eMDs and their original system (use this option if this provider is currently ePrescribing in Practice Choice) |
|                                                                                                    | <b>A</b>                              | <ul> <li>Provider is currently enrolled in Surescripts and wants to use the account with ONLY eMDs (this option will migrate the Surescripts account)</li> </ul>                                    |
|                                                                                                    | Submit Enrollment                     |                                                                                                    |

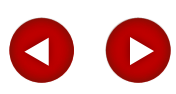

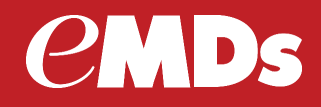

#### Identity Proofing (IDP)

The enrolling provider must complete the following steps to complete the Identity Proofing (IDP) process:

• When you receive the e-mail containing the soft token, install the soft token on a single device (computer or smartphone) other than the one used to access Patient Records. The soft token is a program that provides PIN numbers used for EPCS.

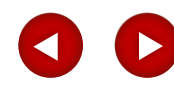

#### *CMDs*

#### Agenda

#### Identity Proofing (IDP)

• When you receive the e-mail from DrFirst, click the link in step 1 in the e-mail.

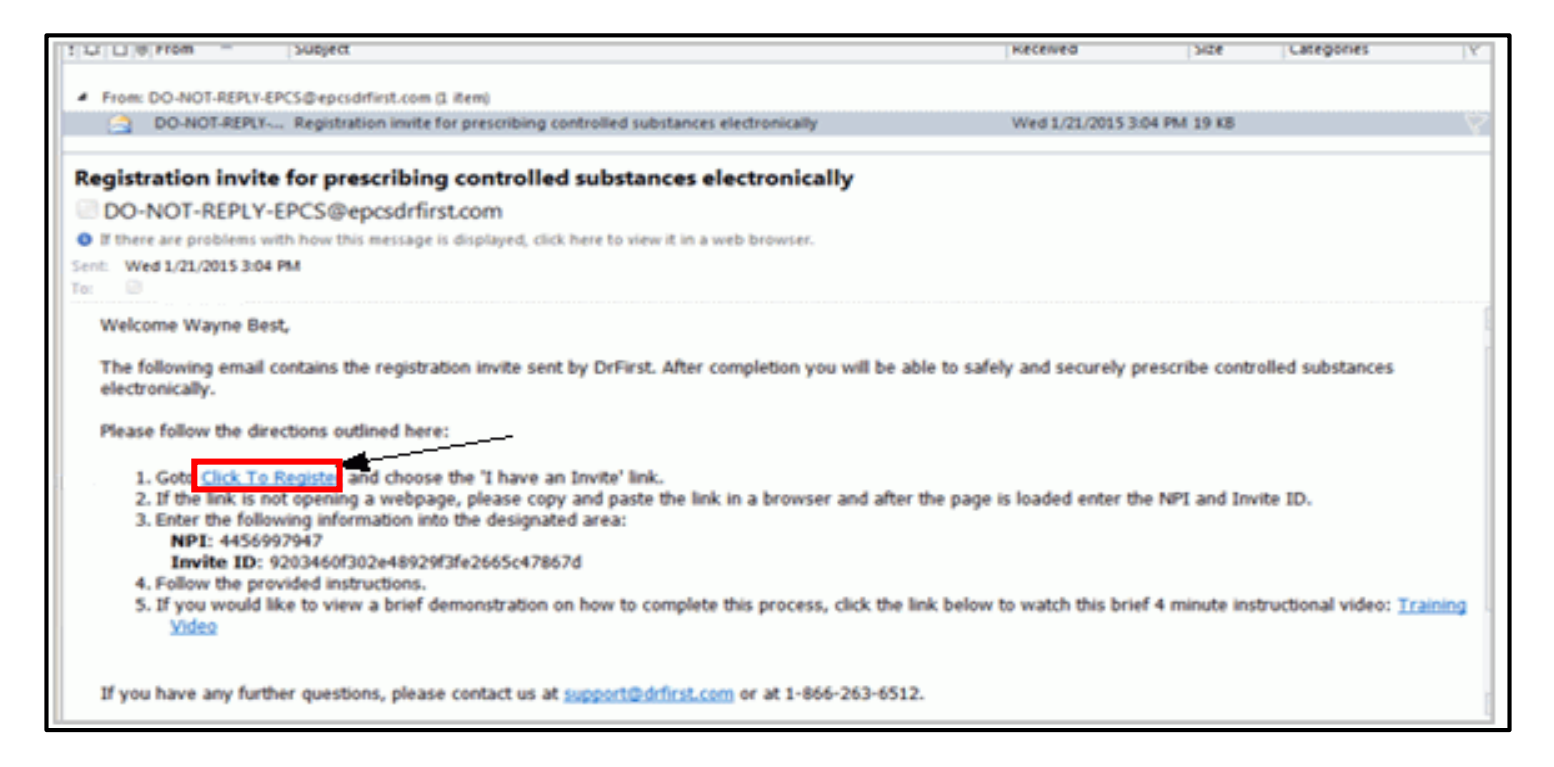

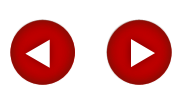

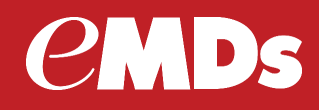

#### Identity Proofing (IDP)

• The EPCSGold sign in screen appears with the NPI and Invite ID fields already populated.

|                                                                                                    | EPCS Gold                                                                   |
|----------------------------------------------------------------------------------------------------|-----------------------------------------------------------------------------|
| EPCS Gold To  EPCS Gold To  EPCS Gold To  EPCS Gold provides a Simple, Secare, and CortRed solution for sending Controlled Bubstance prescriptions exchange of the Secare and CortRed solution for sending controlled Bubstance prescriptions exchange of the Secare and CortRed solution for sending controlled Bubstance prescriptions exchange of the Secare and CortRed Solution for sending controlled Bubstance prescriptions exchange of the Secare and CortRed Solution for sending controlled Bubstance prescriptions exchange of the Secare and CortRed Solution for sending controlled Bubstance prescriptions automatic and the Secare and CortRed Solution for sending controlled Bubstance prescriptions automatic and the Secare and Secare and Se | Sign in Net Passplerase OTP PR Sign in Forgot Passplerase Report Lost Token |
|                                                                                                    | And an laste                                                                |

Note: Take note of the URL of this website. You will need to log back into this website later in the process.

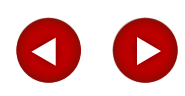

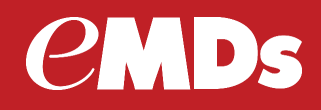

#### Identity Proofing (IDP)

- Click the Proceed button. The Agreement for Services screen appears.
- Read the Terms of Use and Conditions and click the I Agree button.

|                                                                                                    | EPCS Gold                                                            |
|----------------------------------------------------------------------------------------------------|----------------------------------------------------------------------|
| Agreement for Services                                                                                                    | Fields marked with * are mandatory                                   |
| TERMS OF USE AND CONDITIONS                                                                                                    |                                                                      |
| "I agree to retain sole possession of the OTP token, and will not share the password or other knowledge factor,                                                                             | with any other person.                                               |
| "I agree to not allow any other person to use the OTP token or enter the knowledge factor or other identification                                                                           | neans to sign prescriptions for controlled substances.               |
| "I understand that failure to secure the OTP token, knowledge factor, or biometric information may provide a bar                                                                            | is for revocation or suspension of registration.                     |
| "I understand that I have the same responsibilities when issuing prescriptions for controlled substances via el<br>to dispense controlled substances only for a legitimate medical purpose. | ectionic means as when issuing a paper or oral prescription. I agree |
| By clicking this box, you agree                                                                                                    | to the above terms of use 🗵 I Agree , I Decagree 🛌                   |
|                                                                                                    |                                                                      |

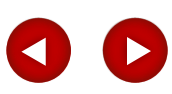

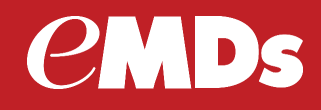

• When the Stop screen appears - Ensure you have your token and personal credit card (MasterCard or Visa only) available, click Continue button.

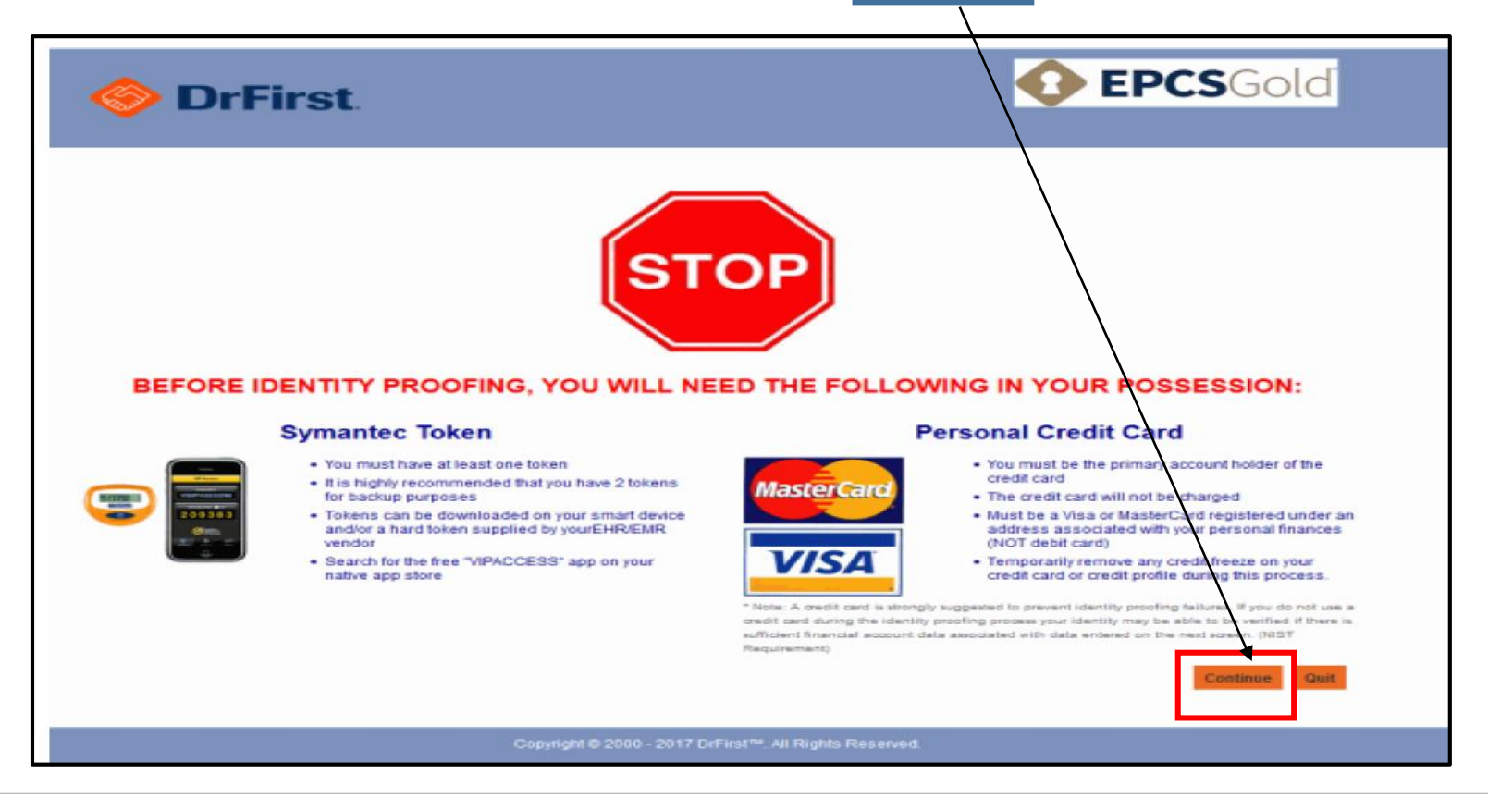

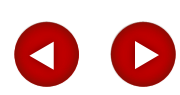

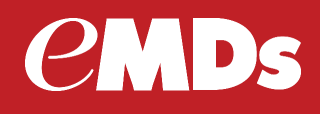

- Complete the fields on this screen. The fields marked with a red asterisk (\*) are required.
- The address that you enter must be your HOME ADDRESS not your practice address. This
  is only used for the IDP process and must match the billing address of the credit card
  provided.
- The Credit card must be a personal credit card, and cannot be a debit card or a business card. American express is not accepted. Only the first eight characters of the credit card number are required.

| 0                               | 2                    | 3  | 4                                                   | 5                                            | 6                              | 7                |            |
|---------------------------------|----------------------|----|-----------------------------------------------------|----------------------------------------------|--------------------------------|------------------|------------|
| NPI                             |                      |    | Optional<br>(Following 5<br>purpose)                | Pields<br>nins are optional but we strong    | ply recommend you to fill this | for verification |            |
| First Name*                     |                      |    | Driver's Lio                                        | ense State                                   | Choose a Value                 | *                |            |
| Last Name*                      |                      |    | Driver's Lio                                        | ense Namber                                  |                                |                  |            |
| Email Address *                 |                      |    | Secondary                                           | Phoese                                       |                                |                  |            |
| Date of Einth (MMDD/YYYY)*      |                      |    |                                                     |                                              |                                |                  |            |
| DEA Number                      |                      |    |                                                     |                                              |                                |                  |            |
| DEA State                       | Choose a Value       | ×  |                                                     |                                              |                                |                  |            |
| Home Street Address*            |                      |    |                                                     | /                                            |                                |                  |            |
| Home City*                      |                      |    |                                                     | If you ch                                    | ooso to o                      | nter vour        | drivor's   |
| Home State *                    | Choose a Value       | *  |                                                     | n you ch                                     | uuse tu e                      | inter your       | unver s    |
| Home Zip*                       |                      |    |                                                     | license I                                    | DrFirst ma                     | av require       | you to ent |
| Home Phone *                    |                      |    |                                                     |                                              |                                | ayrequire        | you to chi |
|                                 |                      |    |                                                     | vour clas                                    | s at the e                     | and of the       | number     |
| Additional data required for id | lentity verification |    |                                                     |                                              |                                |                  |            |
| Social Security Number*         |                      |    | (To protect your privat<br>digits of your credit ca | ry, only the first 0<br>rd are required. Ccs |                                |                  |            |
| Credit Card Number*             | xxxx-g               | 89 | excluded include: Am<br>debit cards, and card       | erican Express,<br>s with a debit            |                                |                  |            |

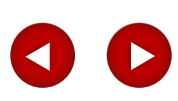

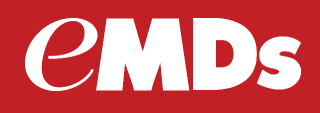

- Second registration screen requires that you answer the three questions based on your financial history and click the Continue button.
- Answering one question incorrectly you may still pass the IDP.
- Answering more than one question incorrectly you must start the IDP process over.
- If you fail the IDP three times, your account will be locked and must wait 24 hours to attempt the IDP process again.

|   | AUTOMOTIVE FINANCE     AUTOMOTIVE FINANCE     AUTOMOTIVE FINANCE     AUTOMOTIVE FINANCE     NISSAN MOTOR ACCEPTANCE     WELLS FARGO BANK     NONE OF THE ABOVERDOES NOT APPLY                                                                                                    | 2 | V011. Please select the deliar amount range in which January<br>2011. Please select the deliar amount range in which your<br>monthly montgage payment talls. Refer only to the regular<br>monthly payment which includes principal, inferent, and encrowe<br>(escrow could include taxes and insurance if collected by<br>lender). If you have not had a mortgage payment new or in the<br>past, please select 'NONE OF THE ABOVEDOES NOT APPLY."<br>0 \$420 - \$619<br>0 \$620 - \$1019<br>0 \$1020 - \$1219<br>0 NONE OF THE ABOVEDOES NOT APPLY |
|---|----------------------------------------------------------------------------------------------------|---|----------------------------------------------------------------------------------------------------|
| 3 | According to our records, you currently own, or have owned<br>within the past year, one of the following vehicles. Please select<br>the vehicle that you purchased or leased prior to January 2011<br>from the following choices. *                                                                                             |   |                                                                                                    |
| 3 | According to ear records, you currently own, or have owned<br>within the past year, one of the following vehicles. Please select<br>the vehicle that you purchased or leased prior to January 2011<br>from the following choices.*                                                                                              |   |                                                                                                    |
| 3 | According to ear records, you currently own, or have owned<br>within the past year, one of the following vehicles. Please select<br>the vehicle that you purchased or leased prior to January 2011<br>from the following choices.*<br>O JEEP CHEROKEE WAGONEER<br>O SUZUKI GRAND VITARA.                                        |   |                                                                                                    |
| 3 | According to ear records, you currently own, or have owned within the party year, one of the following vehicles. Please select the vehicle that you purchased or leased prior to January 2011 from the following choices.*<br>O JEEP CHEROKEE WAGONEER<br>O SUZURI GRAND VITARA.<br>O HYUNDAI TUCSON                            |   |                                                                                                    |
| 3 | According to ear records, you currently own, or have owned<br>within the part year, one of the following vehicles. Please select<br>the vehicle that you purchased or leased prior to January 2011<br>from the following choices.*<br>O JEEP CHEROKEE WADONEER<br>O SUZURI GRAND VITARA.<br>O HYUNDAI TUCSON<br>O JEEP CHEROKEE |   |                                                                                                    |

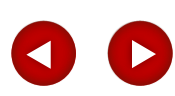

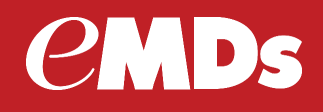

• Third registration screen – confirms that you have successfully verified your identity.

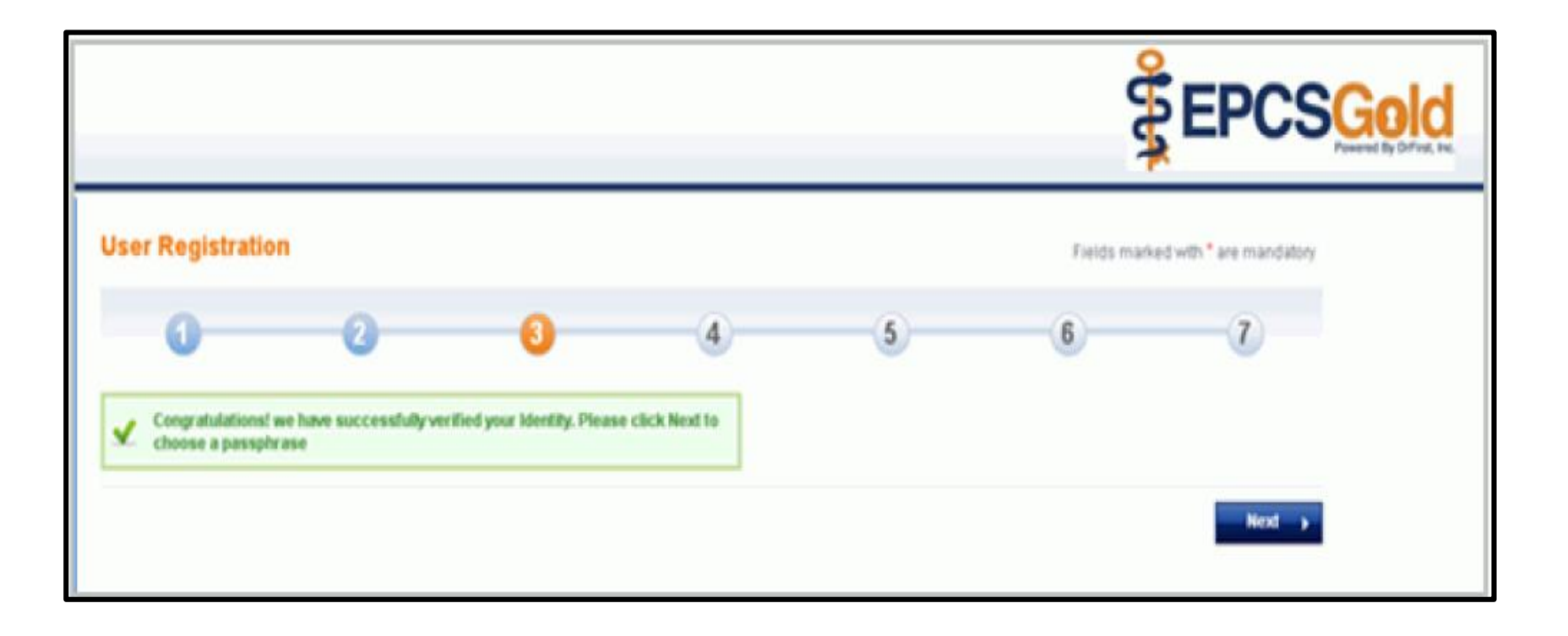

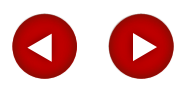

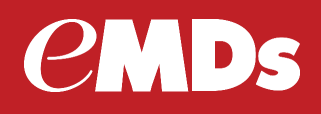

- Fourth registration screen requires completing the fields in the screen to create passphrase and security question.
- The passphrase is used during the process of sending a controlled substance within the e-Prescribing application as well as your EPCS account in the future.
- The passphrase must contain both lowercase and uppercase alphabetic characters, a numeric digit, and a special character.
- Please be aware that eMDs cannot retrieve a lost or forgotten passphrase!

|                                                                                                    |                                                                                                    |                                                                                                    |                                                                            |                                                |             | EPCSGol                 |
|----------------------------------------------------------------------------------------------------|----------------------------------------------------------------------------------------------------|----------------------------------------------------------------------------------------------------|----------------------------------------------------------------------------|------------------------------------------------|-------------|-------------------------|
| Jser Registration                                                                                                    | (                                                                                                    |                                                                                                    |                                                                            |                                                | Fields mark | ed with " are mandatory |
| 0                                                                                                    | 0                                                                                                    | 0                                                                                                    | 0                                                                          | 5                                              | 6           | 7                       |
| THE REAL PROPERTY IN THE PARTY OF THE PARTY OF THE PARTY | and the second second se | the second second |                                                                            | A REPORT OF THE APPLIES PROVIDED FOR THE PARTY |             |                         |
| tease create a security due<br>through the Prescriber Dar<br>lease enter a question that<br><b>'hoose Passphrase</b> *                                                                                                    | shboard. During this pro<br>t is personal to you, and                                                                                                    | ig answer to your account<br>ocess, you will be asked yo<br>I for which only you know th                                                                                                    | in you were organ pour pour<br>our security question and a<br>se answer.   | isphrase, you may reset<br>isked to answer it. |             |                         |
| rease create a security que<br>brough the Prescriber Dar<br>lease enter a question that<br><b>Choose Passplutase</b> *                                                                                                    | bloom and couring this per<br>tis personal to you, and                                                                                                    | ng answer no your account<br>ocess, you will be anked yo<br>I for which only you know th                                                                                                    | in you errer orgen your par<br>aur security question and a<br>le answer.   | ispinase, you may reset<br>asked to anower it. |             |                         |
| rease create a security qui<br>through the Prescriber Dai<br>lease enter a question that<br>Choose Passplatase<br>Re-enter Passplatase<br>Security Question                                                                                                    | save and correspondences<br>should burne this per<br>tis personal to you, and                                                                                                    | ng answer no your account<br>bress, you will be asked yo<br>f for which only you know th                                                                                                    | is you even drugst your par<br>jur security question and a<br>le answer.   | ispinase, you may reset<br>asked to answer it. |             |                         |
| tease create a security que<br>through the Prescriber Dan<br>lease enter a question that<br>(thoose Passplarase *<br>Re-enter Passplarase *<br>Security Question *<br>Security Answer *                                                                                                    | save and correspondent<br>shoead. During this per<br>t is personal to you, and                                                                                                    | ng answer no your account<br>teess, you will be acked yo<br>f for which only you know th                                                                                                    | in you even drawn your you par<br>ur security question and a<br>le answer. | ispinase, you may reset<br>isked to answer it. |             |                         |

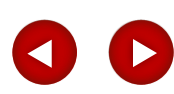

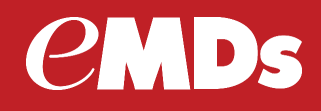

Fifth Registration screen notifies you that the passphrase was created successfully

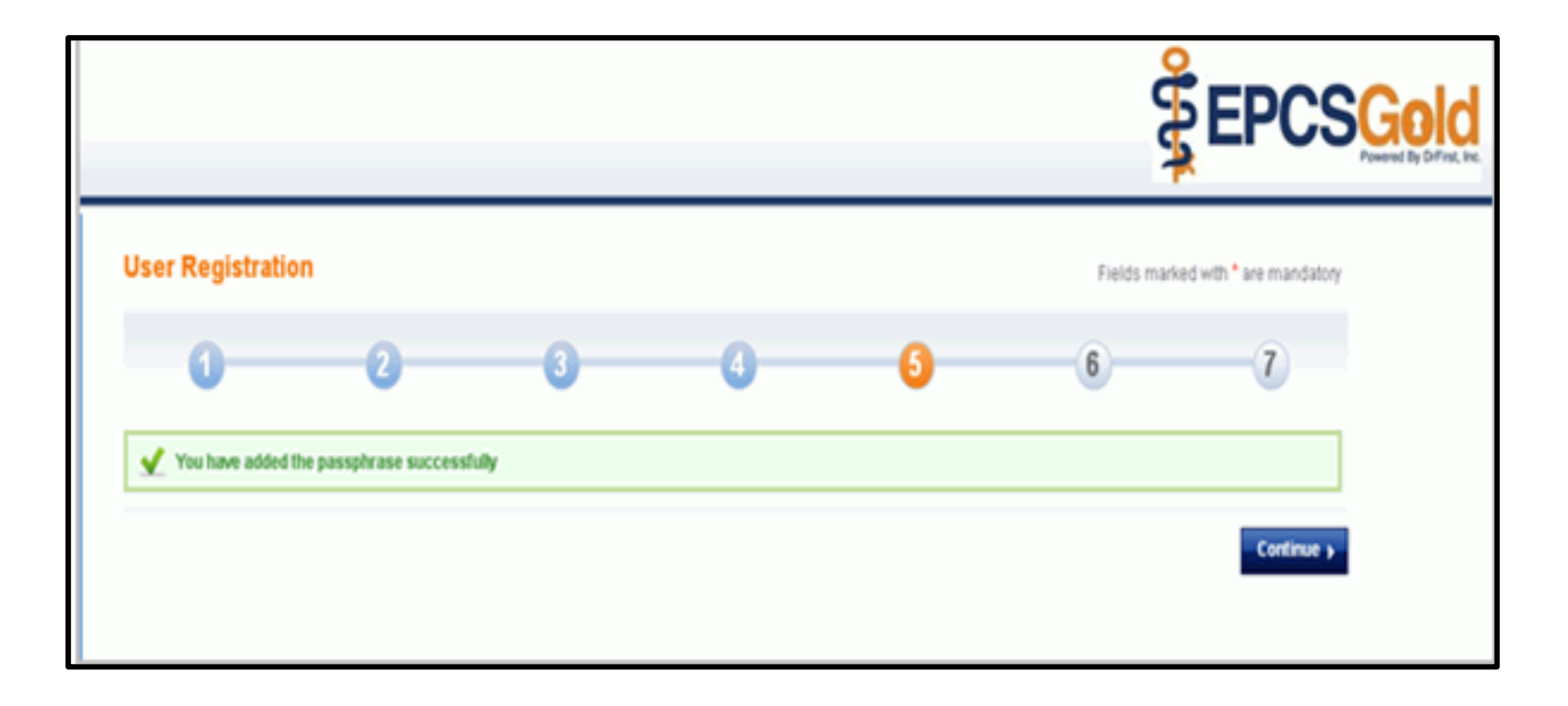

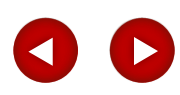

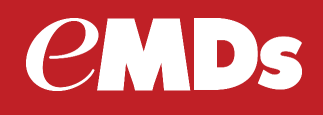

 Sixth registration screen requires completing the fields for Token Name, Serial Number and OTP PIN.

| SEDCCO.                                                        | Field      | Description                                                                                                    |
|----------------------------------------------------------------|------------|----------------------------------------------------------------------------------------------------|
|                                                                | Token Name | Enter a nickname for the token.                                                                                                    |
| Register Tokens Fields marked with * are mandatory             | Serial No  | Enter the serial number from the back of the physical token (the serial number starts with AVT) or the Credential ID from the soft token.                                                  |
| Registered Tokens<br>Token Name Serial No. Statua<br>Add Token | OTP PIN    | Enter the OTP PIN from the token. Obtain this number from the physical token by pressing the blue button on the token.                                                                     |
| Token Name *                                                   |            | <b>NOTE:</b> On the physical token, the PIN resets<br>and changes every 30 seconds, so if the PIN<br>disappears before you enter it, simply push the<br>blue button again for another PIN. |

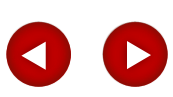

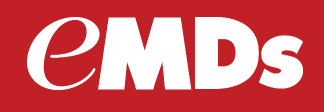

Sixth registration screen adds the registered token to account.

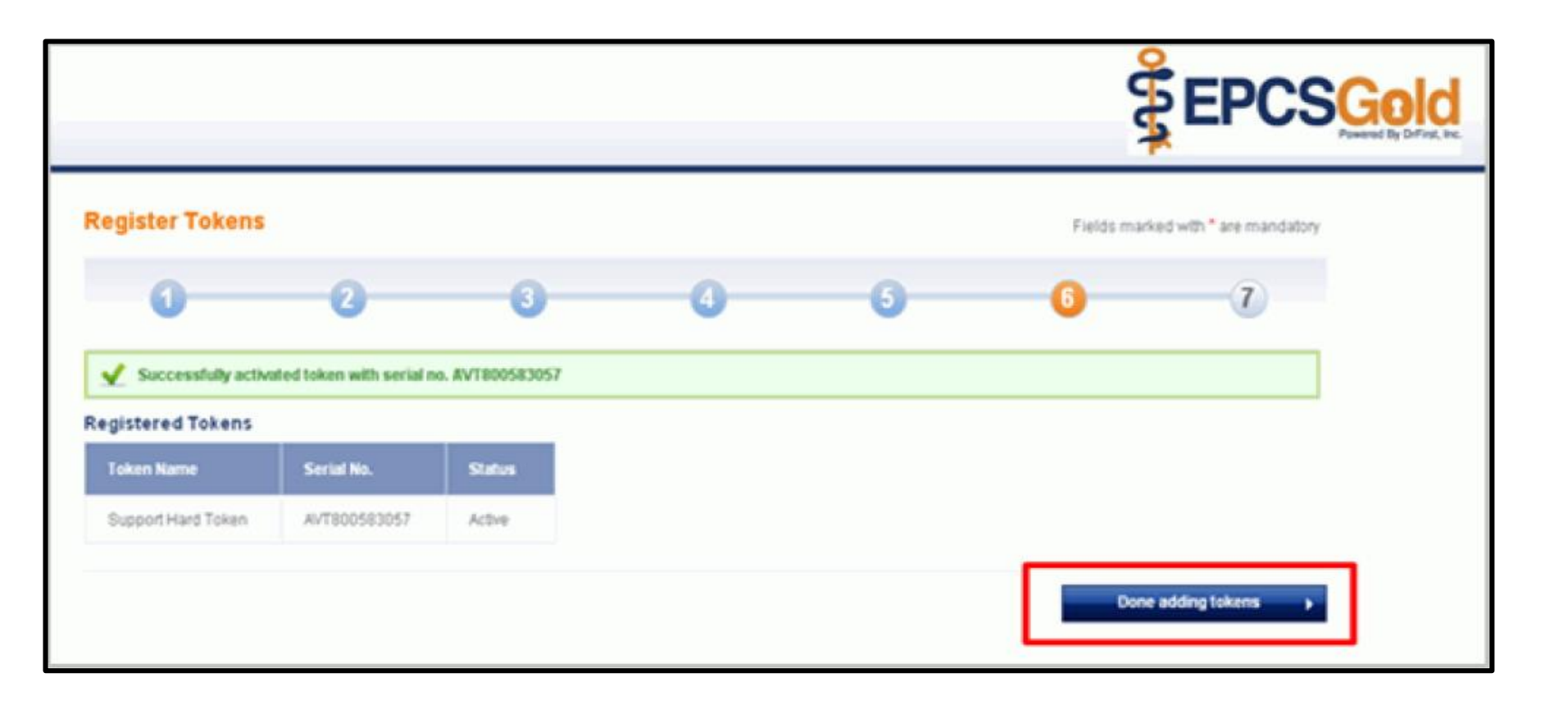

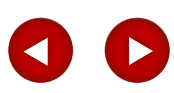

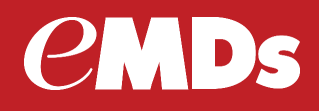

Once done adding tokens button, the seventh registration screen appears.

|                                                                                                    |                                                                                           |                                                                     | 0 er                                       | EPCSG                   | Diffine, No. |
|----------------------------------------------------------------------------------------------------|-------------------------------------------------------------------------------------------|---------------------------------------------------------------------|--------------------------------------------|-------------------------|--------------|
| User Registration                                                                                                    |                                                                                           |                                                                     | Fields marke                               | ed with * are mandatory |              |
| 0 0                                                                                                    | 0 0                                                                                       | 6                                                                   | 0                                          | 0                       |              |
| Include an IDP confirmation code for the identify verificate<br>and enter your confirmation code. Once you have done the<br>Experian<br>ATS Anton Boulevard<br>Costs Mess, CA 19926<br>www.experian.com<br>(Incert Physician Name)<br>(Incert Address)<br>(Incert City, State, Zip)<br>Transaction Number / REFERE | n session that you have just completed W<br>s, the secure credential that you will establ | hen you receive this lefter, ful<br>ish in the next step will becon | ow the instructions to log b<br>te active. | ack on to this system   |              |
|                                                                                                    | Copyright @ 2000 - 2011 Drf                                                               | First <sup>ra</sup> . Al Rights Reserved.                           |                                            |                         |              |

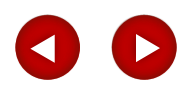

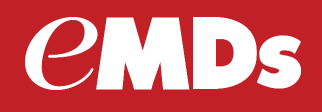

#### **IDP Confirmation Code**

- If a cell phone number entered during IDP process provider will receive an IDP confirmation code via text message.
- If no cell phone is provider will receive the IDP Confirmation code in a letter from Experian delivered via USPS First Class Mail within seven days. Letter sent to the home address provided during the IDP process.
- Once you receive the text message or letter, log back into the EPCSGold website using the URL you noted on slide 16.
- You will need the OTP PIN from your token and the passphrase you created.
- Enter the IDP Confirmation Code you received via text message or in the letter from Experian.

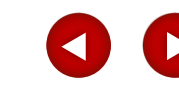

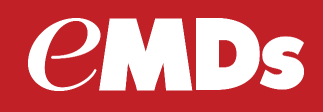

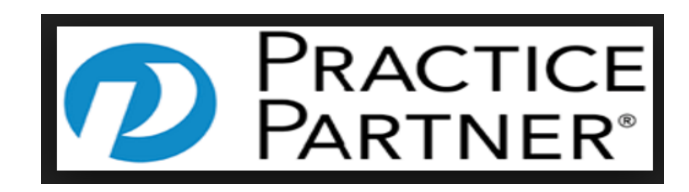

**EPCS** Configuration and workflow changes

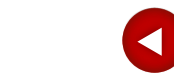

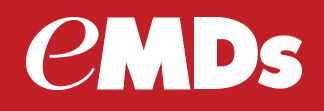

#### **Practice Partner Configuration – to enable EPCS Provider**

- Select Maintenance > Practices
- Select the practice with the provider is associated and click the Edit button.
- Open the General 2 tab>Providers Affiliated with Practice, select provider and click the Edit Prv button.

| Practices Maintenance Select      | D Practice Maintenance <edit>: 1</edit>                  | ×                                                                                                    | Practice Maintenance <edit>:1</edit>                                                                                                    |
|-----------------------------------|----------------------------------------------------------|----------------------------------------------------------------------------------------------------|----------------------------------------------------------------------------------------------------|
| Practice ID     C Name     Search | Code: 1 Name: PMSI                                       | Status: Active                                                                                                    | Code 1 Name PMSI Status Active 🗸                                                                                                    |
| Practice ID Name                  | General 1       General 2       Records         Address: | Scheduler     Billing     Other Data       Work:          () ·<br>Fax         () ·<br>Email:         Use Pay To Information on ECS Claims       Work:          () ·<br>Fax         () ·<br>Fax         () ·<br>Email: | General 1     General 2     Records     Scheduler     Billing     Other Data       Denographic Defaults     Clip:     Provider:     •       County:     Account Type:     •       State:     •       Postal Code:     •       County:     •       Postal Code:     •       County:     •       Provider:     •       Provider:     •       Provide:     •       Provide:     •       Provide:     •       Provide:     •       Provide:     •       •     •       •     •       •     • |
| Close New Edit Delete Print Help  | OK Cancel                                                | Help                                                                                                    | OK Cancel Help                                                                                                    |

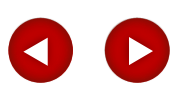

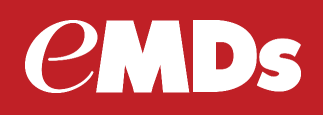

#### **Practice Partner – Edit PRV button**

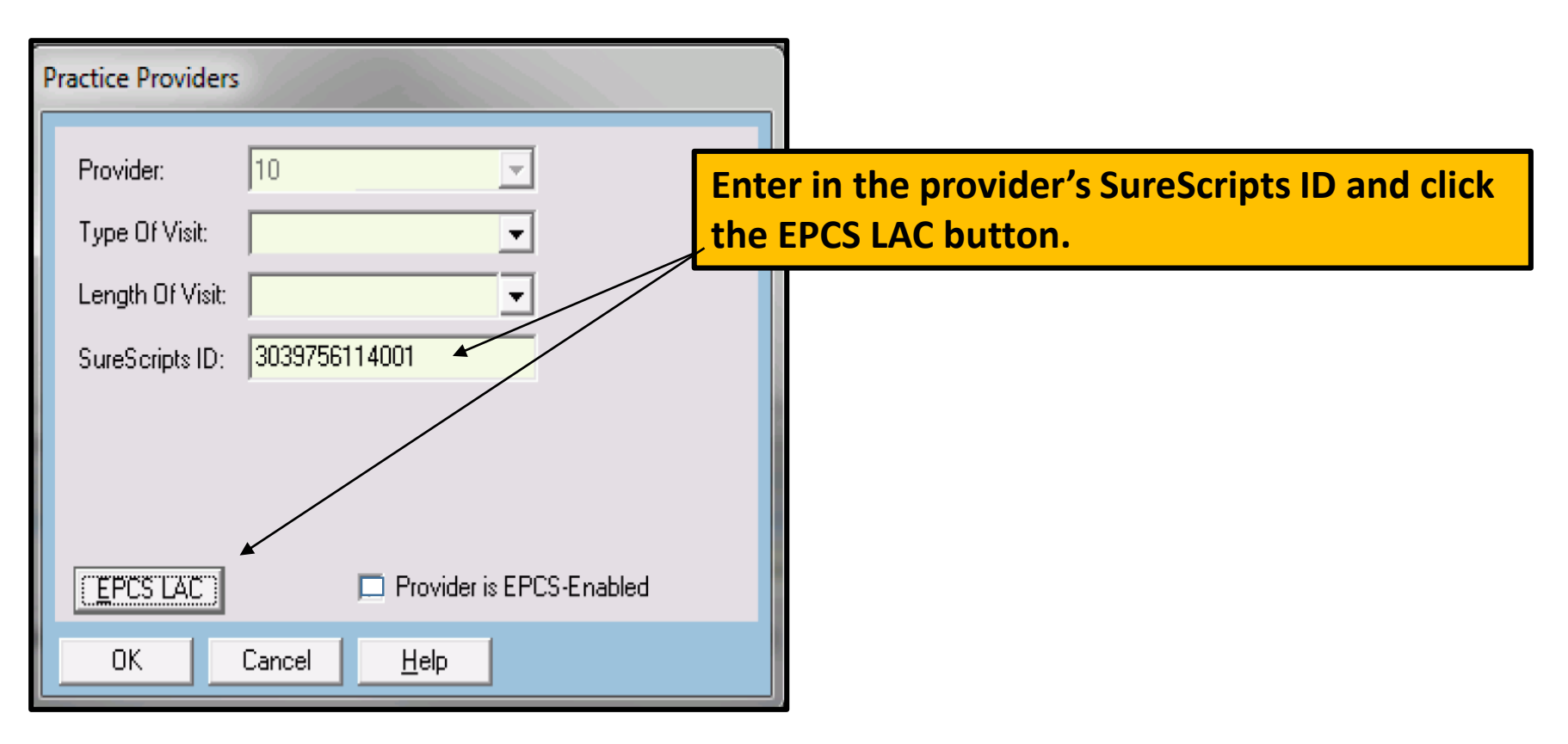

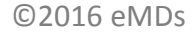

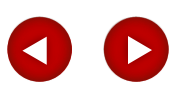

# *C***MDs**

# Agenda

#### **Practice Partner Set up**

Clicking the EPCS LAC button will launch the Access Control screen from DrFirst

| Organization:         Practice_Partner_organization_name         Administrator: PMSt (1)           9420 Key West Avenue Rockville MD 20852         •                                                                                                    |
|----------------------------------------------------------------------------------------------------|
|                                                                                                    |
| First Name     Last Name     NPI       Search Prescribers                                                                                                    |
| Prescriber NPI DEANumber Last Charge EPCS Grant                                                                                                    |
| Biss1, Wayne         9745235023         DC8943929         Fil Od 28 17 29 07         EI/ROLLED         @ Adive           Biss1, Wayne         9745235023         DC8943929         Fil Od 28 17 29 07         EI/ROLLED         @ Adive                                                                                                    |
| Authorizing Prescriber                                                                                                    |
| Atternation of the second of the second |

- This screen lists only providers who have enrolled and completed the IDP and Experian, activated their tokens and entered the IDP reference IDs successfully.
- The providers with inactive grants are listed first.
- Search for or locate the provider in the list and select the ACTIVE option for the provider.
- Enter the validating providers NPI
- Select the OTP token from the Choose your device list field.
- Enter the passphrase and OTP PIN from the token.
- Click Authorize button.

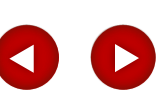

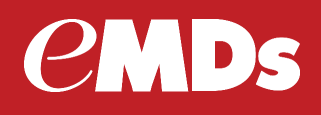

#### **Practice Partner – EPCS - Enabled**

| Practice Providers                                                                |                                   |                                                                                                    |
|-----------------------------------------------------------------------------------|-----------------------------------|----------------------------------------------------------------------------------------------------|
| Provider: 10<br>Type Of Visit:<br>Length Of Visit:<br>SureScripts ID: 30397561140 | <ul> <li>▼</li> <li>01</li> </ul> | <ul> <li>Once the passphrase and OTP PIN have<br/>been entered into the Access Control screen<br/>and authorized, this Practice Provider<br/>screen appears with EPCS-Enabled check<br/>box selected.</li> </ul> |
| EPCS LAC<br>OK Cancel                                                             | Provider is EPCS-Enabled<br>Help  |                                                                                                    |

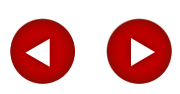

# Agenda

#### **Practice Partner Provider Maintenance – Credentials Tab**

• If a prescription is written for Subtex, Suboxone, Zubsolv or their generic equivalents, the prescriber's Narcotics Addiction DEA Number (NADEAN), must appear on the prescription.

| rovider Maintenance <edit:< th=""><th>&gt;: WB</th><th></th><th></th><th>×</th></edit:<> | >: WB              |                            |                 | ×            |
|------------------------------------------------------------------------------------------|--------------------|----------------------------|-----------------|--------------|
| Code: WB                                                                                 | itatus: Active     | C Default Provider         | Entity Type 2   |              |
| General                                                                                  | Records            | Scheduler                  | Billing         |              |
| Other Data                                                                               | General 2          | Credentials [              |                 |              |
| - DEA (1)                                                                                |                    | DEA (2)                    |                 |              |
| DEA Number DEA                                                                           | 65423              | DEA Number                 |                 |              |
| First Issued: 11/0                                                                       | 1/15 💌             | First Issued MM/007        | m.              |              |
| Last / Next Renewed: MM/                                                                 | DD/YY - MM/00/YY - | Last / Next Renewed MM/00/ | MM/DD/M         |              |
|                                                                                          |                    |                            |                 |              |
| Side (1)                                                                                 |                    | State (7)                  |                 |              |
| State:                                                                                   |                    | State:                     |                 |              |
| License Number                                                                           |                    | License Number:            |                 |              |
| First Issued: MM/                                                                        | DD/YY 👻            | First Issued: MM/DD/       | W 💌             |              |
| Last / Next Renewed: MM/                                                                 | 0D/11 V MM/0D/11 V | Last / Next Renewed MM/DD/ | YY V MM/DD/YY V |              |
| L                                                                                        |                    | Л                          |                 |              |
| Credential Notes                                                                         |                    | LIPIN                      |                 | in Provider  |
|                                                                                          | -                  | NPI- 0504591277            |                 | III FIOVICEI |
|                                                                                          | ~1                 | MADEAN- 200001211          | Maintena        | nce          |
| <u>e</u>                                                                                 |                    | I HARD THAT I WANT COST OF |                 |              |
| OK Cancel                                                                                |                    |                            | Heb             |              |
|                                                                                          |                    |                            |                 |              |

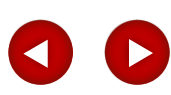

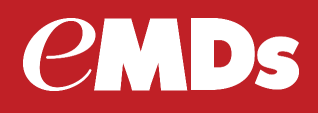

**Practice Partner** – warning received if a prescriber does not have a NEDEAN and attempts to prescribe those medications electronically.

| Task Reports Window Help                                                                                                    | Prescription: Test, Test <new></new>                                                                                                    |
|----------------------------------------------------------------------------------------------------|----------------------------------------------------------------------------------------------------|
| Tent Close Sched Patient Acct Chik In Timing Mag Review Let                                                                   | Rix Template Code: Lookup                                                                                                    |
| Test, Test                                                                                                    | Date: 02/08/17  Not a medication NDC: 12496120401                                                                                                    |
| ances: Allergies Reviewed: mm/dd/yyyy Today View Deleted                                                                      | Rx SUBOXONE Size: 4-1MG                                                                                                    |
|                                                                                                    | Take/Form:                                                                                                    |
| Fective Historical Rg Fill History Eligibility                                                                                | Boute:     Sublingual     ▼     PBN     Duration:     7     ▼       Disp Amount:     7     Disp Unit:     Film     ▼     Refile:     ▼     DEA Class: 3                                                                                                    |
| Date Name Size                                                                                                    | Earliest Fill Date: 02/08/17                                                                                                    |
| 02/08/17 XYREM Practice Partner                                                                                               | rov, WB WAYNE W. BEST 🗖 Outside                                                                                                    |
| 02/08/17 ALFENTA<br>02/08/17 ALFENTA<br>02/05/17 AMYTAL SODIUM<br>The NADEA<br>the provide                                    | N could not be found for provider id WB. Please set  Ind 2 Lookup Unt: 163 of 210 Ind 2 Ind 2 In |
|                                                                                                    | Details Alternatives                                                                                                    |
| W Renew Al Discont Allergy Detail Un No Meds                                                                                  | Patient Directions: 1 Film daily, Sublingual, FOR 7 days Use Extended Sig field for additional patient directions for the prescription label Extended Sig Total Chars Directions+Sig: Coder Coder Create Sig Template                                                                                                    |
| Home: (253)279-2091 Last Appl: N/A<br>Work: Acct Type: INS<br>Cel:<br>ct Plan 1: 8CBS Acct Plan 3:<br>ct Plan 2: Acct Plan 4: | Use Extended Sig Only       Imit Refills       Imit Refills       Imit Refills       Imit Refills       New Rx Template         Use Extended Sig Only       Imit Refills       Imit Refills       Imit Refills       Imit Refills       Imit Refills         Use Extended Sig Only       Imit Refills       Imit Refills       Imit Refills       Imit Refills       Imit Refills         Use Patient Instructions       Imit Depate Progress Note       Imit One       Imit Refills       Imit Refills         Wholesale:       \$8.86 per unit.       Totat \$62.02       Generic: (no price) per unit.       Totat (no price)                                                                                                    |
| Refresh Exit Care Print Cl. Sum.                                                                                              | OK     Cancel     Alternative     Dose Advisor     Help                                                                                                    |

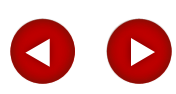

# Agenda

**Practice Partner Operator Set up** 

- Edit the operator (enrolled Provider)
- General tab, select the This operator is the above provider check box.
- This box may be checked already due to MU reporting.

| 🕗 Operator Maintenance <edit< th=""><th>&gt;</th><th></th><th></th><th>×</th></edit<>                                   | >                                                                                                 |                                                               |                                                                      | ×                              |
|----------------------------------------------------------------------------------------------------|---------------------------------------------------------------------------------------------------|---------------------------------------------------------------|----------------------------------------------------------------------|--------------------------------|
| General                                                                                                    | Practice-Ac                                                                                       | cess Levels                                                   | Patie                                                                | nt Records                     |
| ID Code:<br>Name (Last, First MI):<br>Password:<br>Sign-on Practice:<br>Default Demographic Guide:<br>Email:<br>Direct: | ABC<br>Cobb, Able B<br>Password<br>The Academy Wellness Cent<br>STANDARD<br>Able.Cobb@myemail.com | Ledger Re<br>Operator T<br>Status:<br>Sign-on Pr<br>Access Le | eport ID: 1<br>ittle: M.D.<br>Active<br>ovider: ABC<br>✓ This<br>abo | Operator IS the<br>ve Provider |
| Telephone Code:                                                                                                    |                                                                                                   | Print Grou                                                    | P: STANE                                                             | DARD -                         |
| Temporary New Password:<br>Notes:                                                                                       | Reset Password                                                                                    |                                                               |                                                                      | *                              |
| Cancel                                                                                                    |                                                                                                   |                                                               |                                                                      | <u>H</u> elp                   |

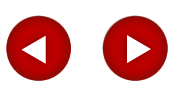

# *e***MDs**

# Agenda

#### **Practice Partner – Pharmacy select window**

• New field Electronically Prescribe Controlled Substance

| Pharmacy N                                                                                                    | ame 🗾                  | ( word        | C starts with | 1                                | '                    | Neighborhood  |             |                |                |
|----------------------------------------------------------------------------------------------------|------------------------|---------------|---------------|----------------------------------|----------------------|---------------|-------------|----------------|----------------|
| Street Addres                                                                                                    | s 🖲 word 🤇 sta         | rts with      |               |                                  |                      | NCPDP ID      |             |                |                |
| City                                                                                                    |                        |               | Phone         | () •                             |                      | NPI           |             |                |                |
| 51414 I                                                                                                    | 7.                     |               |               | ( ) .                            | Filter Results-      |               | <u>.</u>    |                |                |
| state                                                                                                    | - 21p                  |               | r ax          | let .                            | Long Tem             | n Care (L)    | C Specialty | (S)            | 24-Hour (24)   |
| Туре                                                                                                    |                        |               |               |                                  | 🔲 Include In         | active [In]   | Include L   | Jser-Added (U) |                |
| CAL                                                                                                    | C Mail Order Pharn     | nacies (M)    | C Retail P    | harmacies (R)                    |                      |               |             |                |                |
|                                                                                                    | ically Prescribe Contr | olled Substar | celEl         |                                  |                      |               |             | Clear          | Search         |
|                                                                                                    |                        |               |               |                                  |                      |               |             |                |                |
| D                                                                                                    | Name                   | Nickname      | Tupe          | Address                          | Phone Number         | Fax Number    | NCPDP ID    | NPI            | Neighborhood   |
| 552132316                                                                                                    | #014 Hunt Valey M      | THEFTIGHTE    | BE            | 122 SHAWAN RD, HUNT VALL         | EY. N(585)239-2059   | (585)239-2044 | 2132316     | 1558393967     | Treditionitood |
| 554838388                                                                                                    | #016 Fairlax VA Te     |               | RE            | 11620 MONUMENT DR, Fairfax       | VA 1(585)239-2059    | (585)239-2044 | 4838388     | 1780667980     |                |
| SS2243640                                                                                                    | #058 Northboroug       |               | RE            | 9102 SHOPS WAY, NORTHBO          | ROU( (585)239-2059   | (585)239-2044 | 2243640     | 1396029815     |                |
| \$\$3980667                                                                                                    | #094 Nazareth PA       |               | BE            | 3791 EASTON-NAZABETH HW          | Y. N. (585)239-2059  | (585)239-2044 | 3980667     | 1679542203     |                |
| 553142596                                                                                                    | #095 Bridgewater       |               | RE            | 724 ROUTE 202 SOUTH, Bridge      | ewate (585)239-2059  | 15851239-2044 | 3142596     | 1376512913     |                |
| \$\$3365310                                                                                                    | #275 WEGMANS           |               | RE            | 155 CORPORATE WOODS, Su          | ite 20 (585)239-2050 | (585)239-2044 | 3365310     | 1811971906     |                |
| \$\$3460134                                                                                                    | #472 DAVIS LAKE        |               | RE            | 8445 DAVIS LAKE PKWY, CHA        | RLOT (704)597-7243   | (732)676-9164 | 3460134     | 1578826962     |                |
| SS2596787                                                                                                    | .105 Test Pharmac      |               | RE            | 9999 MYLENGTHYNAME RD.           | wichit (316)262-2231 | (316)262-5115 | 2596787     |                |                |
| \$\$0000021                                                                                                    | 00021                  |               | R.E           | 1117 10TH ST, WASHINGTON         | TX 7 (401)770-7046   | (401)770-2153 | 0000021     | 1104923507     |                |
| \$\$1097004                                                                                                    | 0004                   |               | B             | 8780 SE 165TH MULBERRY LA        | NE, (352)751-0304    | (352)751-0305 | 1097004     | 1790726297     |                |
| 557777769                                                                                                    | 00069                  |               | R,E           | 8332 W THUNDERBIRD RD, IF        | IVINC (401)770-7046  | (401)770-2153 | 7777769     | 1104923507     |                |
| SS1066186                                                                                                    | 0010                   |               | B             | 8341 FLAGLER STREET, Miam        | , FL 3 (305)266-2057 | (305)267-6194 | 1066186     | 1629018064     |                |
| SS7777016                                                                                                    | 00102                  |               | B             | 1604 E 17TH AVE, DENVER, D       | 0 802 (401)770-7046  | (401)770-2153 | 7777016     |                |                |
| \$\$5550156                                                                                                    | 00156 - CVS STAT       |               | B             | 10 EAST AVE, LEWISTON, ME        | 0424 (401)770-7046   | [401]770-2153 | 5550156     |                |                |
| \$\$3333317                                                                                                    | 00180                  |               | R,E           | 180 cvs drive, Palestine, TX 027 | 80 (401)444-7777     | (401)216-3319 | 3333317     | 1104923507     |                |
| SS0000181                                                                                                    | 00181                  |               | R,E           | 4 Plaistow Road, Plaistow, NH 0  | 3865 (603)382-5885   | (603)382-3147 | 0000181     | 1104923507     |                |
| the state of the state of the s |                        |               |               |                                  |                      |               |             |                |                |

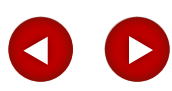

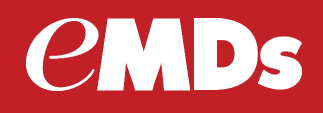

#### **Practice Partner – Pharmacy**

- Controlled substances must be sent to eligible pharmacy.
- If sending mixed prescriptions necessary to send all to a pharmacy that can except controlled substances.

| Letter Note               | escription: Test, Test <new></new>                                                                                                    |
|---------------------------|----------------------------------------------------------------------------------------------------|
| d t                       | Rx Template Code:                                                                                                    |
|                           | Date:         02/08/17         Image: Not a medication         NDC:         17478006702           Rx:         ALFENTA          Size:         500MCG/ML                                                                                                    |
| Te                        | Take/Form:     1mL     Injectable     Frequency:     daily       Route:     Injection     Image: PRN     Duration:     7       Disp Amount:     7     Disp Unit:     Milliter     Refils:     Image: DEA Class: 2                                                                                    |
| ML 1m<br>NIT 4m<br>VML 1m | Print: Transmit immediately Prov: WB WAYNE W. BEST Cutside                                                                                                    |
| di <u>A</u> otio          | Partner  Pharmacy is invalid – The selected pharmacy cannot accept controlled substance prescriptions electronically. Please select another pharmacy.  OK  Details Atternatives                                                                                                    |
| Add notes:                | Patient Directions: 1mL Injectable daily, Injection, FOR 7 days Use Extended Sig field for additional patient directions for the prescription label Extended Sig: Total Chars Directions+Sig Code Lookup Code Lookup                                                                                 |
|                           | □ Use Extended Sig         □ Limit Refils         □ Drug Interaction Check         □ New Rx Template           □ Use Extended Sig Only         □ Substitution OK         □ Allergy Check         □ Update Rx Tmpl           □ Use Patient Instructions         □ Update Progress Note         □ 0 IC |
|                           | Wholesale:     \$4.51 per unit.     Totat \$31.57     Generic:     \$2.54 per unit.     Totat \$17.78       Actual Totat                                                                                                    |

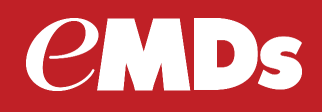

#### **Practice Partner – Writing prescription for GHB**

- If a prescription is written for Xylem (aka, gamma-Hydroxybutyric acid: GHB) the prescriber must indicate on the prescription the medical need of the client for the prescription.
- This new field has been added to the perception window, and will be necessary to document the reason the Medication is being written.

| Prescription: Test, Test <new></new>                                                                                                    |                                                                                                    |  |  |  |  |  |
|----------------------------------------------------------------------------------------------------|----------------------------------------------------------------------------------------------------|--|--|--|--|--|
| Rx Template Code:                                                                                                    | e C by Indication(s)                                                                                                    |  |  |  |  |  |
| Date:     02/08/17     Not a medication       Rx:     XYREM       Take/Form:     1mL     Im Solution       Route:     Oral     Im PRN       Disp Amount:     7     Disp Unit:       Earliest Fill Date:     02/08/17                                                                                                    | NDC:         68727010001            Size:         500MG/ML           Frequency:         doly         ¥           Duration:         7         ¥           Refile:         ¥         DEA Class: 3 |  |  |  |  |  |
| Print:       Transmittionrediately       Prov.       WB       WAN         Indication 1:       Ind 1       2:       Ind 2         Pharmacy:       WEGMANS CORPORATE TESTING       Lookup         Notes to pharmacy staff only.       Character Count: 163 of 210         Do not enter clinical information related to this prescription such as       I         Electronic Prescriptions.       The medication selected contains gamma-Hydroxybutyric acid.         Please provide a reason for prescripting below.       GHB Reason?                                                                                                    | VNE W. BES1 C Outside Formulary: Plan: No formulary information available for this patient Dotails Alternatives                                                                                 |  |  |  |  |  |
| Patient Directions: 1mL Solution daily, Oral, FOR 7 days Use Extended Sig field for additional patient directions for the prescription label Extended Sig: Total Chars Directions+Sig: Code: Create Sig Template                                                                                                    |                                                                                                    |  |  |  |  |  |
| Use Extended Sig       Imit Refile       Imit Refile       Imit Refile         Use Extended Sig Only       Imit Refile       Imit Refile       Imit Refile         Use Extended Sig Only       Imit Refile       Imit Refile       Imit Refile         Use Extended Sig Only       Imit Refile       Imit Refile       Imit Refile         Use Extended Sig Only       Imit Refile       Imit Refile       Imit Refile         Use Patient Instructions       Imit Refile       Imit Refile       Imit Refile         Wholesale:       \$24.75 per unit.       Total: \$173.25       Generic: (no private         Actual Total:       Imit Refile       Imit Refile       Imit Refile | araction Check IN New Rx Template<br>heck IN Update Bx Tmpl<br>IN 0IC<br>ice) per unit. Totat (no price)                                                                                        |  |  |  |  |  |
| DK Cancel Alternative Dose Advisor                                                                                                    | Help                                                                                                    |  |  |  |  |  |

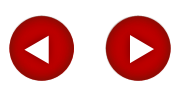

# Agenda

#### **Practice Partner-Controlled Substances**

• When prescribing a DEA schedule II drug, no refills are allowed. The Refills drop-down list will contain only 0 and you cannot manually enter any other value.

| 10: 1<br>DOB: 05/28/1981                                                            | Prescription: Test - New>                                                                                                    |
|-------------------------------------------------------------------------------------|----------------------------------------------------------------------------------------------------|
| Rix / Medications: Test, Test     Allergies or Intolerances: Allergies Review       | Rix Template Code C by Indication(s)                                                                                                    |
| Current ywriteoraw Historikaj<br>NDC Status Date Nam<br>I Y Venified 02/05/17 AM/YT | Dete:     02/08/17     Not a medication     NDC:     17478005/02       Ro:     AL/ENTA                                                                                                    |
| /A Doore New Benew Al Disc                                                          | Print:       Print locally immediately       Phov: WB       WAYNE W. BEST         Indication 1:       Ind 1       2.       Ind 2         Pharmacy:       IVEGMANS CORPORATE TESTING       Lookup       Plant         Notes to pharmacy staff only.       Character Count: 163 of 210       Notes to pharmacy staff only.       Plant         Do not enter clinical information related to this prescription such as SIG, Effective Date, Drug Name, Strength, or Quantity when sending V       Plant       Notes to pharmacy and the sending V         Details       All                                                                                                    |
| 5um. C A                                                                            | Patient Directions: 1mL Injectable daily, Injection, FOR 7 days Use Extended Sig field for additional patient directions for the prescri Extended Sig: Total Chars Directions •Sig Code: Create Sig Template                                                                                                    |
|                                                                                     | Use Extended Sig         IP         Limit Refile         IP         Drug Interruption Check         Neg Rx Template           Use Extended Sig Only         IP         Substitution OK         IP         Allerge Check         Update Rx Template           Use Extended Sig Only         IP         Substitution OK         IP         Allerge Check         Update Rx Template           Use Extended Sig Only         IP         Substitution OK         IP         Allerge Check         IP         Update Rx Template           Use Extended Sig Only         IP         Substitution OK         IP         Allerge Check         IP         Update Rx Template           Wholesale         \$4.51 per unit.         Totat \$31.57         Generic:         \$2.54 per unit.         Totat \$17.78 |
|                                                                                     | Actual Total OK Cancel Alternatige Dose Advisor Heb                                                                                                    |

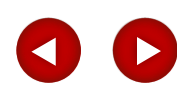

# Agenda

#### **Practice Partner-Controlled Substances**

- When prescribing a DEA schedule III, IV, or V drug, only 0-5 refills are allowed.
- The Refills drop-down list will contain options of 0,1,2,3,4, and 5 and you cannot manually enter any other value.

| Prescription: Test, Test <new></new>                                                                                                    |                                                                                                    |
|----------------------------------------------------------------------------------------------------|----------------------------------------------------------------------------------------------------|
| Rix Template Code: Lookup @ by Templ                                                                                                    | ate Code 🦳 by Indication(s)                                                                            |
| Date: 02/08/17 Not a medication<br>Rx LOMOTIL<br>Take/Form: ImL I Tablet<br>Route: Ocal I Fiber<br>Disp Amount: 7 Disp Unit: Tablet<br>Earliest Fill Date: 02/08/17                                                                                                    | NDC: 00025006131<br>Size: 2.5.0.025MG<br>Frequency: daily<br>FIN Duration: 7<br>DEA Class: 5<br>0<br>1 |
| Indication 1: Ind 1 2:<br>Pharmacy: WEGMANS CORPORATE TESTING Lookup<br>Notes to pharmacy staff only. Character Court: 163<br>Do not enter clinical information related to this prescription such as<br>SIG. Effective Date, Drug Name, Strength, or Quantity when send<br>Electronic Prescriptions. | Ind 2<br>Formulary: 3<br>Plan: 4<br>of 210<br>reg v<br>Details: (A)                                    |
| Patient Directions: 1mL Tablet daily, Oral, FOR 7 of<br>Use Extended Sig field for additional patient direct<br>Extended Sig: Total Chars Directions+Sig: Con                                                                                                    | lays<br>tions for the prescri<br>se: Lookup<br>Create Sig Template                                     |
| Use Extended Sig      Link Refile     F                                                                                                    | Drug Interaction Check F New Rix Template<br>Nergy Check F Update Rix Tmpl<br>OIC                      |
| Wholesale:         \$2.53 per unit.         Total:         \$17.71         Generic           Actual Total:         0K         Cancel         Alternative         Dose Advisor                                                                                                    | ic: \$0.87 per unit. Total:\$6.03                                                                      |

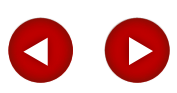

# Agenda

#### **Practice Partner – Earliest Fill Date**

• Enter the earliest date on which a pharmacy may fill the prescription. The default value for this \field is the current date. Required for DEA schedule II drugs.

| Description Test Test diamo                                                                                                    |                                                                                                    |
|----------------------------------------------------------------------------------------------------|----------------------------------------------------------------------------------------------------|
| Template Code: Lookup @ by Template Code C by Indication                                                                                                    | (c)                                                                                                    |
| Data       02/08/17       Not a medication       NDC         Rx       LOMOTIL       Size:       Size:         Take/Fam:       ImL       Tablet       Frequency:         Route:       Oral       Tablet       Frequency:         Route:       Oral       Tablet       Frequency:         Route:       Oral       Tablet       Frequency:         Route:       Oral       Tablet       Frequency:         Route:       Oral       Tablet       Frequency:         Route:       Oral       Tablet       Frequency:         Print:       Print locally immediately       Prov/WB       WAYNE W. BEST         Indication 1:       Ind 12:       Ind 2       Frequency:         Pharmacy:       FWEGMANS CORPORATE TESTING       Lookup       Frequency:         Notes to pharmacy staff only.       Character Count: 163 of 210       No       No         Do not enter clinical information related to this prescription such as SIG, Effective Date, Dug Name, Stieright, of Quantity when sending to the prescription such as Tablet       Indiate the prescription such as Tablet         SIG, Effective: Prescriptions:       ImL       Tablet daily, Oral, FOR 7 days       Indiate the prescription such as Tablet         Use Extended Sig field for additional patient directions f                                                                                                    | 00025006131<br>250.025MG<br>dely<br>7<br>7<br>0<br>1<br>2<br>3<br>4<br>5<br>y information<br>t this patient<br>this patient                                                                                                    |
| Image: Strended Sig     Image: Strended Sig     Image: Strended Sig       Image: Use Extended Sig Only     Image: Substitution OK     Image: Allergy Check       Image: Use Patient Instructions     Image: Update Progress Note     Image: Allergy Check       Wholesale:     \$2.53 per unit.     Total: \$17.71     Generic:     \$0.87 per unit.       Actual Total     Image: Only Image: Allergy Check     Image: Only Image: Only Image: | <ul> <li>Check Box area: (Limit Refills) Select this check box to<br/>display a warning message when approving a refill of the<br/>prescription. When you prescribe a DEA schedule II, III, IV, or<br/>V drug, the system selects this check box automatically. The<br/>check box also becomes unavailable so you cannot clear it.</li> </ul> |

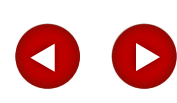

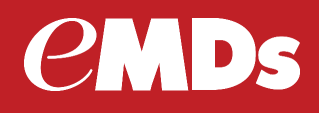

**Practice Partner** – Sending controlled substance requirements for non prescriber versus a prescriber. Non prescribers do not have the option to Transmit. Controlled substance prescriptions can not be faxed.

| Next Appointment: N/A<br>ID: 1<br>DOB: 05/28/1981                                                                       | Pescription: Test, Test <new></new>                                                                                                    |
|----------------------------------------------------------------------------------------------------|----------------------------------------------------------------------------------------------------|
| Allergies or Intolerances: Allergies Revies Current Interestive Historical NDC Status Date Nam Y Verified 02/05/17 AMYT | Date:     02/08/17     Not a medication     NDC:     17478006782       Rx:     ALFENTA     Size:     500MCG/ML       Take/Form:     Tell     Imjectable     Frequency:     daly       Route:     Imjection     Imjectable     Frequency:     daly       Disp Amount:     7     Disp Unit:     Milline:     Imjectable     Imjectable                                                                                                    |
| NAA Cloce New Penese RevewAl Ditto                                                                                      | Print         Prov/JSH         Joshua S. Hituner         Outside           Indication 1:<br>Pharmacy:         Print locally immediately<br>Pharmacy:         Indi2<br>Pharmacy:         Indi2<br>Pharmacy:         Formulasy:           Pharmacy:         Print remotely immediately<br>Pharmacy:         Print locally and emotely as a group<br>Phirt remotely and semicify as a group<br>Phirt remotely and semicify as a group<br>Stanple given<br>Do not print<br>Electronic P.         No formulary information<br>available for this patient           Via printed         Via printed         Details         Atemptives                                                                                                    |
| Sum.                                                                                                    | Patient Die<br>Use Extended Sig     Was tensmitted       Use Extended Sig     Was fassed       Image: Sign State Sign State State Sign State State State State Sign State State State State Sign State State S |
|                                                                                                    | Wholesale:     \$4.51 per unit. Total: \$31.57     Generic:     \$2.54 per unit. Total: \$17.78       Actual Total:                                                                                                    |

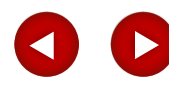

# Agenda

**Practice Partner** – Sending controlled substance requirements for non prescriber versus a prescriber. Non prescribers may enter the prescriptions in the system, however the following message will open up and the medication will stay in the Current Medication list pending until the enrolled prescriber signs off in DrFirst.

| wed: mm/dd/yyyy Today Vi | ew Deleted             | _        | Rx Template I                                         | Code:                                                    | Lookup                                                                  | <ul> <li>by <u>Template Code</u></li> </ul>                                                                                                    | C by Indicatio      | n(s)                               |                         |
|--------------------------|------------------------|----------|-------------------------------------------------------|----------------------------------------------------------|-------------------------------------------------------------------------|----------------------------------------------------------------------------------------------------|---------------------|------------------------------------|-------------------------|
|                          | 115                    | +        | Date:                                                 | 02/08/17                                                 | □ Not a medication                                                      | 'n                                                                                                    | NDC:                | 006410476                          | 21                      |
| Ry Fill History Eligibi  | ity                    |          | Rx:                                                   | PHENOBA                                                  | RBITAL SODIUM                                                           |                                                                                                    | Size:               | 65MG/ML                            |                         |
| ne                       | Size                   | i        | Take/Form                                             | 1mL                                                      | Solution                                                                | - 00N                                                                                                    | Frequency.          | daily                              |                         |
| CODONE HCL<br>EM         | 5MG<br>500MG/ML        | Practice | Partner                                               | T fair shire                                             |                                                                         | ×                                                                                                    | Refils:             | 17                                 | DEA Class: 4            |
| RIONIC GONADOTROPIN      | 10000UNIT<br>500MCG/ML | 0        | The prescriptic as a controlled                       | n you are gene<br>I substance. Or                        | Witing is for a medication<br>ly an EPCS enabled pro                    | an designated                                                                                                    |                     |                                    |                         |
| TAL SODIUM               | 500MG                  |          | allowed to tran<br>prescription wi<br>until the presc | ismit controlled<br>I remain in Pen<br>Iber initiates th | substance prescription<br>ding status as a current<br>le EPCS protocol. | s. This the state of the state of the state | Formulary:<br>Plarx | T <u>O</u> utside                  |                         |
|                          |                        |          |                                                       |                                                          |                                                                         | ОК                                                                                                    | A<br>a              | lo formulary in<br>wailable for th | formation<br>is patient |
|                          | 1                      |          | Silb, Effective<br>Electronic Pre                     | EDate: Diugina<br>ecciptione                             | me, Strength, or Wuant                                                  | ry when senang v                                                                                                    |                     |                                    |                         |

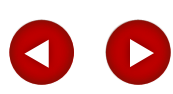

# Agenda

**Practice Partner** – Sending controlled substance requirements for non prescriber versus a prescriber. Prescribers only, have the option to Transmit. Controlled substance prescriptions can not be faxed.

| Rix / Medications: Test, Test<br>Mergies or Intolerances: Aleigies Review             | Rx Template Code: for by Template Co                                                                                                    | de C by Indication(s)                                                                                      |
|---------------------------------------------------------------------------------------|----------------------------------------------------------------------------------------------------|----------------------------------------------------------------------------------------------------|
| Current justicolive Historicaj<br>NDC Status Date Norm<br>I Y Venified 02/05/17 (AMVT | Delet:         02/08/17         Mot a medication           Rx         LOMOTIL           Take/Form:         TmL         Tablet           Route:         Disd         Tablet           Disp Amount:         7         Disp Unit:         Tablet                                                                                                    | NDC: 00025006131<br>Size: 2.50.025MG<br>V Frequency: daily V<br>Duation: 7 V<br>V Refile: 5 V DEA Class: 5 |
| A Benew Renew Al Disc                                                                 | Print:         Print locally immediately         Print WB         W           Indication 1:         Phint locally immediately         Ind 2:         Ind 2:           Phint locally immediately         Ind 2:         Ind 2:         Ind 2:           Phint locally immediately         Ind 2:         Ind 2:         Ind 2:           Phint locally are a group         Transmit are a group         Sample given         Ind 2:           Do not enter         Transmit are a group         Sample given         Ind 2:           Do not enter         Print remotely at a group         Ind 2:         Ind 2:           Do not enter         Print remotely at a group         Ind 2:         Ind 2:           Do not enter         Print remotely at a group         Ind 2:         Ind 2:           Do not enter         Print remotely at a group         Ind 2:         Ind 2: | WYNE W. BEST Dutside                                                                                       |
|                                                                                       | Patient Di<br>Use Extended Sig<br>Extended Sig<br>Was faxed<br>Was faxed<br>Was faxed<br>Was faxed                                                                                                    | for the prescription label<br>Lookup<br>Create Sig Template                                                |
|                                                                                       | T Use Extended arg only     P aloge     P Along     P                                                                                                    | teragtion Check □ New Rx Template<br>Check □ Upsive Bx Templ                                               |

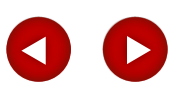

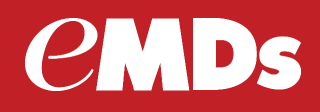

**Practice Partner** – when sending the script the eligible pharmacy must be chosen as it verifies the DEA number through DrFirst (happens on all scripts).

| <ul> <li>Pharmacy Type Add</li> </ul> | ess                                                                                                    | Phone                                                                                                    | Send Type                                                                                    | hon(s)                                                                                                    |
|---------------------------------------|----------------------------------------------------------------------------------------------------|----------------------------------------------------------------------------------------------------|----------------------------------------------------------------------------------------------|----------------------------------------------------------------------------------------------------|
| OK Cancel Pharmacies                  | Indication 1:<br>Pharmacy: WEGMANS COB<br>Notes to pharmacy staff only<br>Do not enter clinical information<br>SIG, Effective Date, Drug Name<br>Electronic Prescriptions.                       | Ind 2 2<br>FORATE TESTING Lookup<br>Character Count 163 (<br>related to this prescription such as<br>, Strength, or Quantily when sended | rd 2)<br>Play<br>210<br>A<br>Details                                                         | 17478006702       500MCG./ML       ۶       Galy       7       0       ■       DEA Class: 2       ■       Queside                                                         |
|                                       |                                                                                                    |                                                                                                    |                                                                                              |                                                                                                    |
|                                       | Patient Directions: 1mL I<br>Use Extended Sig field fo<br>Extended Sig: Total Cha                                                                                                    | njectable daily, Injection,<br>or additional patient direct<br>as Directions+Sig<br>Cod                                                  | FOR 7 days<br>tions for the pres<br>c Create Sig T                                           | emplate                                                                                                    |
| <u> </u>                              | Patient Directions: 1mL I<br>Use Extended Sig field for<br>Extended Sig: Total Chi<br>Use Extended Sig<br>Use Extended Sig<br>Use Extended Sig Only<br>Use Extended Sig Only<br>Use Extended Sig | rijectable daily, Injection,<br>as Directions-Sig                                                                                        | FOR 7 days<br>ions for the pres<br>c<br>Create Sig 1<br>hug Interaction Check<br>desgr Check | emplate<br>Lookup<br>emplate<br>Lookup<br>Lookup<br>Lookup<br>Lookup<br>Lookup<br>Updava <u>B</u> x Template<br>Updava <u>B</u> x Template<br>Updava <u>B</u> x Template |

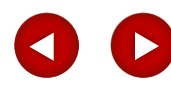

# *e***MDs**

# Agenda

#### **Practice Partner – sending the script**

- Click OK in the prescription window (as always) DRFirst window will open enter the passphrase and OTP code sign and send.
- Transmit as a group necessary to transmit non controlled transmits as traditional
- DrFirst window will open and can transmit group up to 5 controlled substances at a time
- Must choose a EPCS qualified pharmacy to send the entire batch.

|                                                |                                                                                                    | EPCS Signi                     | ng - https://ui.staging.epcsdrfirst.com                                            | /UILaunchSig                 | ning         |                                   | -<br>                                                         |                                                            |                                            |
|------------------------------------------------|----------------------------------------------------------------------------------------------------|--------------------------------|------------------------------------------------------------------------------------|------------------------------|--------------|-----------------------------------|---------------------------------------------------------------|------------------------------------------------------------|--------------------------------------------|
| Next App<br>10: 1<br>1008: 05/2                | Prescription: Test, Test <new> Rx Tenplate Code: Lookup @ b</new>                                                                                                    | 4                              | DrFirst                                                                            |                              |              |                                   |                                                               | 🚺 EP                                                       | <b>CS</b> Gold                             |
| Allergies or Intolerances                      | Dete: 02/08/17 「Not a medication<br>Rx ALFENTA<br>Take/Form Time Injectable                                                                                                    | Contro                         | olled Substance Prescrip                                                           | tion Sign                    | ing Sci      | reen                              |                                                               | <b>9</b> EP                                                | Exit<br>CS Signing Protocol Help           |
| Current jettecke                               | Disp Amount:         7         Disp Unit:         Male           Earlest Fill Date:         02/08/17         Print:         Male         Print:         Print:         < | Patie<br>Test<br>Gent<br>Birth | ent: 12<br>Test T:<br>for: Male<br>date: 05/28/1981                                | 234 Test Ln<br>acoma, WA, 98 | 405          | Pret<br>WA1<br>PMS<br>DEA<br>NPI: | ICTRDEF:<br>INE BEST<br>I-QA2<br># DC4855423<br>5604581277    | 2401 4th Ave, Suit<br>Seatte, WA, 9612<br>Phone: (253)454- | e 600<br>1<br>1515                         |
|                                                | Pharmacy: I/WEDMANS CORPORATE TESTING                                                                                                    | Pendir                         | G Controlled Substance Pre<br>Medication Prescribed<br>ALFENTA 500MCGML Injectable | Quantity<br>7                | Refills<br>0 | Note to<br>Pharmacist             | Pharmacy<br>#275 WEGMANS CORF                                 | PORATE TESTING                                             | Order #, Date                              |
| Last Appt: N/A<br>Acet Type: INS<br>ct Plan 3: | Patient Directions: 1mL Injectable daily, Inje<br>Use Extended Sig field for additional patient<br>Extended Sig Total Char Directions-Sig                                                                                                    | By com                         | Sig: tmL injectable daily injection<br>FOR 7 days                                  | protocol at this             | time, you    | are legally signing t             | 155 CORPORATE WOO<br>ROCHESTER, NY, 1463<br>NCPDP ID :3355310 | 30S, Suite 200,<br>23<br>and authorizing the transm        | Written 02/08/2017<br>Effective 02/08/2017 |
| Print CL Sum.                                  | Use Extended Sig Use Extended Sig Use Extended Sig Only Use Potentiation OK Use Potentiation of Use Potentiation of Use Potentiation Use State Concerning State OK Cancel Alternative. Dose Achieve                                                                                                    | Choose<br>(\/ST2)              | adon to the plan macy for dispensing. I<br>appears above.                          | Ente                         | er your sig  | ning passphrase                   | Completed by the p     Ente     Ente                          | er the pin from your OTP toke                              | in of Send Exit                            |
|                                                |                                                                                                    |                                |                                                                                    | C                            | pyright © 3  | 2000 - 2017 DrFirst*              | *. All Rights Reserved.                                       |                                                            |                                            |

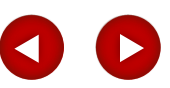

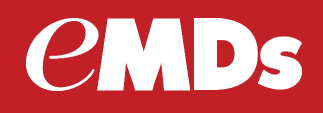

#### **Practice Partner** – sending controlled substance

- Status will then update in the Medication window per communication with Drfirst.
- When a controlled substance prescription is signed to DrFirst, the print option automatically will be set to "Was Transmitted" so that the prescription cannot be edited or resent. If "Received" is the only message received from DrFirst within five minutes or if the only message received from DrFirst within five minutes or if DrFirst sends a "cancelled" Message, then the prescription automatically will be switched back to "Transmit as a group."

| 2  | R×   | / Med   | ications: Tes | t, Test       |                |                     |              |          |              |          |
|----|------|---------|---------------|---------------|----------------|---------------------|--------------|----------|--------------|----------|
| \$ | ller | rgies o | r Intolerance | as: Allergies | Reviewed mrv/c | dd/yyyyi Today      | View Deleted | Not      | Performed    | Al Rec.  |
|    |      |         |               |               |                |                     |              |          |              |          |
| 1  |      |         |               |               | -              |                     |              |          |              |          |
|    | С    | urrent  | Ineffectiv    | e Histo       | nical RgFill   | History El          | gbilty       | No       | t Performed  | Med Rep. |
|    |      | NDC     | Status        | Date          | Name           |                     | Size         | Take     | Form         |          |
|    | I    | Y       | Verified      | 02/08/17      | ALFENTA        |                     | SOOMCOML     | . 1mL    | Injectable   |          |
|    | !    | Y       | Verified      | 02/05/17      | AMYTAL SODIU   | JM                  | 500MG        | 4mL      | For Solution |          |
|    |      |         |               |               |                |                     | _            |          |              |          |
|    |      |         |               |               |                |                     |              |          | _            |          |
|    |      |         |               |               |                |                     |              |          |              |          |
|    |      |         |               |               |                |                     |              |          |              |          |
|    |      |         |               |               |                |                     |              |          |              |          |
|    | M    | 1       | -             |               |                |                     |              |          |              | <u> </u> |
| -  |      |         | L             |               |                | 1                   | La unu al    |          | 1            |          |
| 0  | ose  | New     | Renew         | Renew All     | Discont All    | ergy <u>D</u> etail | On No Meds   | Action 1 | ther ±       |          |

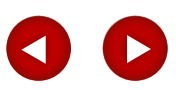

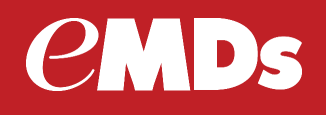

#### Practice Partner-when error occurs communicating with DrFirst

- **Retry:** This button **displays only for EPCS-enabled providers** when an error occurs with communicating with DrFirst to check the DEA class for a prescribed medication. This DEA class check occurs for all mediations being transmitted even if the medications are not controlled substances.
- You cannot electronically transmit the new medication(s) until the **RETRY** button no longer displays.
- If the communication issue between Patient Records and DrFirst is not resolved after clicking the Retry button once, change the print option to something other than a transmit option.
- Print: When a controlled substance prescription is **signed in DrFirst**, the **print** option automatically will be set to "Was Transmitted" so that the prescription cannot be edited or resent.
- If "Received" is the only message received from DrFirst within five minutes or if DrFirst sends a "cancelled message", then the prescription automatically will be switched back to "Transmit as a group".
- You cannot print, fax, or electronically transmit controlled substance prescriptions that already are in a printed, faxed, or transmitted state. To print the controlled substance prescription, a new medication must be prescribed.

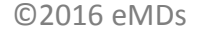

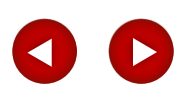

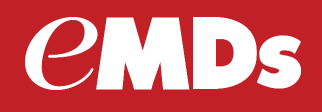

#### **Practice Partner Workflow - Medication (Action) button:**

- Edit: You cannot edit prescriptions for controlled substance medications after they are printed or transmitted electronically.
- If you select the Edit option for a controlled substance prescription that has been printed or transmitted electronically, the following message displays:

You are unable to edit a controlled substance medication that has been printed or sent electronically.

| Curre   | nt įneffecti | ve Histor | iloaj Ry Fill History | Elgihi | ty         | Not F        | Performed Med Br                                                                                                    | 85.                                    | Active                                                                                |
|---------|--------------|-----------|-----------------------|--------|------------|--------------|----------------------------------------------------------------------------------------------------|----------------------------------------|---------------------------------------------------------------------------------------|
| ND      | C Status     | Date      | Name                  |        | Size       | Take         | Form                                                                                                    |                                        |                                                                                       |
| Y       | Queued       | 02/08/17  | XYREM                 |        | 500MG/ML   | 1mL          | Solution                                                                                                    | -                                      |                                                                                       |
| Y       | Verified     | 02/08/17  | CHORIONIC GONADO      | TROPIN | 10000UNIT  | 4mL          | For Solution                                                                                                    |                                        |                                                                                       |
| Y       | Verified     | 02/08/17  | ALFENTA               | 0      | 500MCG/ML  | 1mL          | Injectable                                                                                                    |                                        |                                                                                       |
| Y       | Verified     | 02/05/17  | AMYTAL SODIUM         |        | 500MG      | 4mL          | For Solution                                                                                                    |                                        |                                                                                       |
| -       |              |           |                       |        |            | Practice Par | the prescription you are trying to<br>lesignal as Schedule 2 by the U<br>idministration, and cannot printed<br>ransmitted electronically, printed<br>resoription and sign it. | print i<br>J.S. D<br>d as it<br>or fax | s for a medication<br>rug Enforcement<br>has already been<br>red. Please create a new |
| ži<br>R | w Renew      | Renew Al  | Discont Allergy       | Detai  | On No Meds |              |                                                                                                    |                                        | ОК                                                                                    |

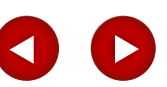

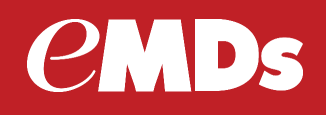

#### **Practice Partner Workflow changes**

#### **Responding to Refill Requests:**

- If you are not set up for EPCS but attempt to electronically send a prescription for a controlled substance, you will receive a warning message.
- However, you can reply to the request by printing its approval instead (for controlled substances with a schedule level of 3, 4, or 5).
- To do this, click the Approve or Change button. The Prescription screen appears, updated with the information from the refill request. The print option, Print locally immediately will be reflected in the Print field, and the Note to Pharmacist field will reflect the electronic prescription reference number followed by the note, "This is in response to an electronic refill renewal request for a controlled substance."
- If you selected to change the prescription, edit the medication, if desired. A message saying that the requested prescription has been denied and that a new prescription will follow is sent back to the pharmacy.
- The Reply screen's Approval or Denial explanation note field and DEA fields (in the Medication Dispensed and Medication Prescribed boxes) will indicate when a refill request is for a controlled substance.

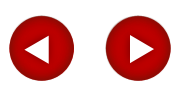

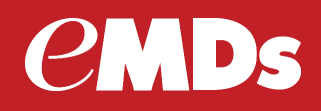

#### • DrFirst EPCS Gold Prescriber Dashboard

| Sector Or First                                                                                                    | <b>EPCS</b> Gold                                                                                                    |
|----------------------------------------------------------------------------------------------------|----------------------------------------------------------------------------------------------------|
| EPCS Gold ™<br>EPCS Gold, provides a <i>Simple, Secure, and Certified</i> solution for sending Controlled Substance prescriptions<br>electronically. EPCS Gold is a <i>Certified</i> solution, and has passed stringent auditing requirements set by the DE.<br><i>Simple</i> solution that fits with your current e-prescribing workflow, and a <i>Secure</i> solution which uses Two-Factor<br>Authentication Protocol (TFAP) throughout the product to ensure a high level of trust and security for you as a pro-<br>flyou are not yet enrolled for EPCS Gold, please make sure you have your <i>Invitation ID</i> and <i>two factor authention</i><br>token in hand as you start the Identity Proofing process. Your Invitation ID can be found in the email invitation that<br>sent to your email address. If you are already enrolled, please use your NPI number, the number that is currently<br>showing on your One-time password token, and the password you setup during the identity-proofing process or<br>the unique identifier for your biometric device to log-in to manage your tokens, and add a new token for prescribin<br>For more information on EPCS Gold, the Identity-Proofing process, and how to manage your tokens, please click<br>inks below for short training videos. If you have any further questions, please contact us at support@drfirst.com<br>se6-263-6512.<br>Training videos | Sign in         Token       [\VSTZ69928889)(SAWSUNG EDG♥]         A It is a       OTP         ider.       Image: Show Clear Text         ation       Submit         twas       Report Lost Token         enter |
| Copyright © 2000 - 2017 DrFirst™. All Rights Re                                                                                                    | served.                                                                                                    |

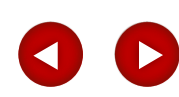

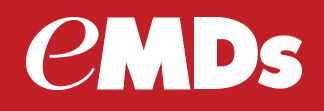

#### • DrFirst EPCS Gold Prescriber Dashboard - reporting

| OrFirst     EPCS Gold Prescriber     Depthemed                                                     |                                                                              |                                                  |                                |                                        |                                                                                                    |            |                                           | EPCSGold                |
|----------------------------------------------------------------------------------------------------|------------------------------------------------------------------------------|--------------------------------------------------|--------------------------------|----------------------------------------|----------------------------------------------------------------------------------------------------|------------|-------------------------------------------|-------------------------|
| Home                                                                                               | Profile                                                                      | Tokens                                           | Report                         | s C                                    | contact Us                                                                                                    |            |                                           | Logout                  |
| Name: Wayne B<br>Prescriptic<br>Organization:<br>Patient Name:<br>Date:<br>Status:<br>Drug scheduk | Josh106_lab<br>Josh106_lab<br>First Name<br>Start Date<br>All<br>C: Schedule | NPI: 56                                          | 17<br>npleted<br>edule II only | Last Nar<br>End Date<br>O Und<br>O Sch | ne 02/08/2017<br>deliverable<br>sedule III-V<br>Display Report                                                    |            | LAGBer                                    | xort Audit Alert Report |
| Show 25 💌 e<br>Patient<br>Name                                                                     | Patient<br>BirthDate                                                         | Drug Name +<br>Strength +<br>Form                | Qty                            | Refills                                | Pharmacy                                                                                                    | Order<br># | Date Sent                                 | Status                  |
| Test, Test                                                                                         | 05/28/1981                                                                   | ALFENTA<br>500MCG/ML<br>Injectable<br>schedulell | 7                              | 0                                      | #275 WEGMANS CORPORATE<br>TESTING 155 CORPORATE<br>WOODS ROCHESTER NY<br>14623 (585)239-2050<br>NCPDP ID: 3365310 | 42007      | 01/10/2017<br>Effective Date:<br>20170110 | RXRECEIVED              |
| Test, Test                                                                                         | 05/28/1981                                                                   | ALFENTA<br>500MCG/ML<br>Injectable               | 7                              | 0                                      | #275 WEGMANS CORPORATE<br>TESTING 155 CORPORATE<br>WOODS ROCHESTER NY                                             | 42007      | 01/10/2017<br>Effective Date:<br>20170110 | RXSIGNED                |

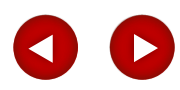

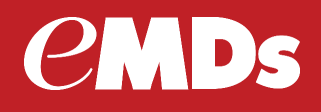

#### **Practice Partner-** Controlled substance auditing

- Rx audit records are crated automatically when you perform the following actions for all controlled substances.
- Creating a new prescription
- Signing a prescription
- Editing a prescription that has not yet been sent (printed or transmitted)
- Viewing a prescription
- Approving a refill request

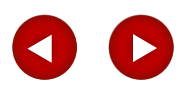

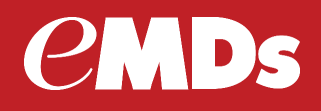

#### Practice Partner- Controlled substance auditing

• New tab EPCS Audit Report

| Prescribing Configu  | iration Utility   |                    |                         |        |                   |  |
|----------------------|-------------------|--------------------|-------------------------|--------|-------------------|--|
| saging Configuration | Pharmacy Download | Formulary Download | Interface Configuration | Statur | EPCS Audit Report |  |
|                      |                   |                    |                         |        | R                 |  |
| Generate EPCS A      | udit Report       |                    |                         |        |                   |  |
| 1-00-00 AM           | <b>_</b> ]        |                    |                         |        |                   |  |
| 1.00.00 AM           | •                 |                    |                         |        |                   |  |
|                      |                   |                    |                         |        |                   |  |
|                      |                   |                    |                         |        |                   |  |
|                      |                   |                    |                         |        |                   |  |
|                      |                   |                    |                         |        |                   |  |
|                      |                   |                    |                         |        |                   |  |
|                      |                   |                    |                         |        |                   |  |
|                      |                   |                    |                         |        |                   |  |
|                      |                   |                    |                         |        |                   |  |
|                      |                   |                    |                         |        |                   |  |
|                      |                   |                    |                         |        |                   |  |
|                      |                   |                    |                         |        |                   |  |
|                      |                   |                    |                         |        |                   |  |
|                      |                   |                    |                         |        |                   |  |
|                      |                   |                    |                         |        |                   |  |
| Save Config          | Close             |                    |                         |        |                   |  |

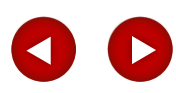

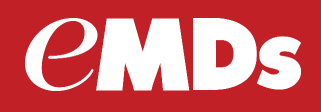

#### **Practice Partner-** Controlled substance auditing

• Audit report will be sent to the inbox of the Administrator Operator in the RX Hub

| less | aging Configuration Pha | armacy Download   Formulary Do | winload Interface Configuration Status EPCS Audit Report |    |
|------|-------------------------|--------------------------------|----------------------------------------------------------|----|
| Adı  | ninistrative Operator.  | BEST : Best, Wayne             | <b>_</b>                                                 |    |
| Pro  | vider/Operator Cross    | Reference:                     |                                                          |    |
|      |                         | Provider                       | Operator                                                 |    |
| 1    | IND : Jones             |                                | TEST : Operator, Test                                    | Ψ. |
| 2    | JSH : Hiltunen          |                                | PMSI : PMSI                                              | -  |
| 3    | TP : Provider           |                                | THIRD : Provider, Third                                  | -  |
| ٨    | WB : BEST               |                                | BEST : Best, Wayne                                       | -  |

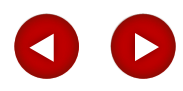

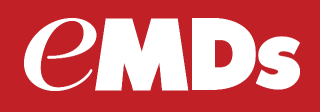

#### **Practice Partner-** Controlled substance auditing

| 🕗 View Me             | ssage                                                        |                                                                      |
|-----------------------|--------------------------------------------------------------|----------------------------------------------------------------------|
| From:<br>Ta:<br>Ca:   | BEST<br>BEST                                                 | Date/Time Created: 02/08/2017 11:04 AM<br>Date Activated: 02/08/2017 |
| On Behalf:            |                                                              |                                                                      |
| Patient               | Туре:                                                        | Priority: 9                                                          |
| Subject:              | EPCS Audit Report                                            | Tel # Allergies                                                      |
| Arial                 |                                                              | 目 ∉ ∉   100% ▼                                                       |
| Please :<br>logical a | see the attached report that contains the audit even access. | ts for logins and EPCS prescriptions /                               |
| R                     |                                                              |                                                                      |
| JEPUSAudi             | RHeporthimi                                                  | Attachments (1)                                                      |
| Close                 | Reply Reply to All Forward Delete Open                       | Chart Regord Print                                                   |

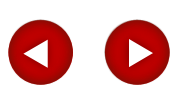

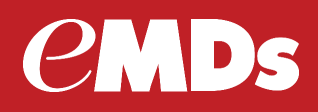

#### **Practice Partner-** Controlled substance auditing – Login Audits

| ogin Audits f | from 1849-  | -12-31T00:00:00 to 2017-  | 02-08T11:04:00        |            |                      |                            |
|---------------|-------------|---------------------------|-----------------------|------------|----------------------|----------------------------|
| perator: BEST | Practice: 1 | Date: 2017-02-08T10:54:57 | Event: LOGON_SUCCESS  | Info: BEST | Workstation: BPS-052 | Workstation Login: eae0vac |
| perator: PMSI | Practice: 1 | Date: 2017-02-08T10:53:06 | Event: LOGON_SUCCESS  | Info: PMSI | Workstation: BPS-052 | Workstation Login: eae0vac |
| perator: BEST | Practice: 1 | Date: 2017-02-08T10:30:26 | Event LOGON_SUCCESS   | Info: BEST | Workstation: BPS-052 | Workstation Login: eae0vac |
| perator: PMSI | Practice: 1 | Date: 2017-02-08T10:28:59 | Event: LOGON_SUCCESS  | Info: PMSI | Workstation: BPS-052 | Workstation Login: eae0vac |
| perator: BEST | Practice: 1 | Date: 2017-02-08T10:10:40 | Event LOGON_SUCCESS   | Info: BEST | Workstation: BPS-052 | Workstation Login: eae0vac |
| perator: PMSI | Practice: 1 | Date: 2017-02-08T10:08:01 | Event LOGON_SUCCESS   | Info: PMSI | Workstation: BPS-052 | Workstation Login: eae0vac |
| perator: BEST | Practice: 1 | Date: 2017-02-08T10:07:26 | Event LOGON_SUCCESS   | Info: BEST | Workstation: BPS-052 | Workstation Login: eae0vac |
| perator: PMSI | Practice: 1 | Date: 2017-02-08T10:06:07 | Event: LOGON_SUCCESS  | Info: PMSI | Workstation: BPS-052 | Workstation Login: eae0vac |
| perator: BEST | Practice: 1 | Date: 2017-02-08T09:38:29 | Event LOGON_SUCCESS   | Info: BEST | Workstation: BPS-052 | Workstation Login: eae0vac |
| perator: PMSI | Practice: 1 | Date: 2017-02-08T09:29:30 | Event LOGON_SUCCESS   | Info: PMSI | Workstation: BPS-052 | Workstation Login: eae0vac |
| perator: PMSI | Practice: 1 | Date: 2017-02-08T09:17:37 | Event: LOGON_SUCCESS  | Info: PMSI | Workstation: BPS-052 | Workstation Login: eae0vac |
| perator: BEST | Practice: 1 | Date: 2017-02-08T07:48:53 | Event: LOGON_SUCCESS  | Info: BEST | Workstation: BPS-052 | Workstation Login: eae0vac |
| perator: PMSI | Practice: 1 | Date: 2017-02-08T07:44:12 | Event: LOGON_SUCCESS  | Info: PMSI | Workstation: BPS-052 | Workstation Login: eae0vac |
| perator: PMSI | Practice: 1 | Date: 2016-11-16T13:30:55 | Event: LOGOFF_SUCCESS | Info: PMSI | Workstation: BPS-052 | Workstation Login: eae0vac |
| perator: PMSI | Practice:   | Date: 2016-11-16T13:30:29 | Event: NEW_PASSWORD   | Info: BEST | Workstation: BPS-052 | Workstation Login: eae0vac |
| perator: PMSI | Practice: 1 | Date: 2016-11-16T13:29:51 | Event: LOGON_SUCCESS  | Info: PMSI | Workstation: BPS-052 | Workstation Login: eae0vac |

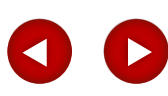

# Agenda

#### **Practice Partner-** Logical and Prescription Audits

| Pilopa               | art/Files/LEVA001/LEV8001/LEVC001/LEVD001/LEVEr 🔎 | • +7 @P:                                 | \ppart\Files\LEVA00                      | I\LEVB ×                               |                                     |                   |                    |                     |                      | 0 1                |
|----------------------|---------------------------------------------------|------------------------------------------|------------------------------------------|----------------------------------------|-------------------------------------|-------------------|--------------------|---------------------|----------------------|--------------------|
| httpspharmacy        | .practicepa 🕘 httpseligibility.practicepart 🧧     | httpsrxtx.practi                         | cepartner 🚺 S                            | uggested Sites                         |                                     |                   |                    |                     |                      |                    |
| ogical Acc           | ess Status Audits from 184                        | 49-12-31                                 | Г00:00:00                                | to 2017-02-                            | 08T11:04:00                         |                   |                    |                     |                      |                    |
| Operator:<br>PMSI    | Date/Time: 2017-02-08T10:06:45-<br>0800           | Provider NPI:<br>NPI:5604581277/ENROLLED |                                          | DEA Number: Practice ID<br>DC4855423 1 |                                     | Event:<br>Grant   | Status:<br>ACTIVE  | Application:<br>PR  |                      |                    |
| Operator: PMSI       | Date/Time: 2017-02-08T10:07:14                    | 4-0800 Provider NPI: LAC                 |                                          | I: LAC DIALOG                          | DEA Number:                         | Prac              | tice ID: 1         | Event: Viewl        | Status: LAC          | Application: PR    |
| Operator:<br>Unknown | Date/Time: 2017-02-<br>08T10:07:14-0800           | Provider NPI:<br>NPI:5604581277/ENROLLED |                                          | DEA Number:<br>DC4855423               |                                     | Practice ID:<br>1 | Event:<br>Grant    | Status:<br>INACTIVE | Application:<br>PR   |                    |
| Operator:<br>PMSI    | Date/Time: 2017-02-08T10:07:15-<br>0800           |                                          | Provider NPI:<br>NPI:5604581277/ENROLLED |                                        | DEA Number: Pra<br>DC4855423 1      |                   | Practice ID:<br>1  | Event:<br>Grant     | Status:<br>INACTIVE  | Application:<br>PR |
| Operator:<br>PMSI    | Date/Time: 2017-02-08T10:08:29-<br>0800           | Provider NI<br>NPI:560458                | PI:<br>81277/ENROLLED                    |                                        | DEA Number: Practice<br>DC4855423 1 |                   | Practice ID:<br>1  | Event:<br>Grant     | Status:<br>INACTIVE  | Application:<br>PR |
| Operator: PMSI       | Date/Time: 2017-02-08T10:08:56-0800               |                                          | Provider NP                              | I: LAC DIALOG                          | DEA Number:                         | Prac              | tice ID: 1         | Event: Viewl        | Status: LAC          | Application: PR    |
| Operator:<br>PMSI    | Date/Time: 2017-02-08T10:08:56-<br>0800           | Provider NPI:<br>NPI:5604581277/ENROLLED |                                          | DEA Number: Practice I<br>DC4855423 1  |                                     | Practice ID<br>1  | ): Event:<br>Grant | Status:<br>ACTIVE   | Application:<br>PR   |                    |
| rescription          | n Audits from 1849-12-317                         | 00:00:00                                 | ) to 2017-(                              | 0 <b>2-08T11:0</b> 4                   | :00                                 | R                 |                    |                     |                      |                    |
| Operator:<br>BEST    | Date/Time: 2017-02-08T08:00:03-<br>0800           | Note:                                    | Patient ID:<br>1                         | Category:<br>Current                   | Record: AMYTAL SODIUM<br>500MG      |                   | MUIC               | Practice ID:<br>1   | User Action:<br>Add  | Application:<br>PR |
| Operator:<br>BEST    | Date/Time: 2017-02-08T08:05:30-<br>0800           | Note:                                    | Patient ID:<br>1                         | Category:<br>Current                   | Record: AMYTAL SODIUM<br>500MG      |                   | MUIC               | Practice ID:<br>1   | User Action:<br>Edit | Application:<br>PR |
| Operator:<br>BEST    | Date/Time: 2017-02-08T10:13:08-<br>0800           | Note:                                    | Patient ID:<br>1                         | Category:<br>Current                   | Record: ALFENTA<br>500MCG/ML        |                   |                    | Practice ID:<br>1   | User Action:<br>Add  | Application:<br>PR |
| Operator: BEST       | Date/Time: 2017-02-08T10:13:34-<br>0800           | Note:                                    | Patient ID:<br>1                         | Category:<br>Current                   | Record: ALFENTA<br>500MCG/ML        |                   |                    | Practice ID:<br>1   | User Action:<br>Edit | Application:<br>PR |

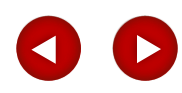

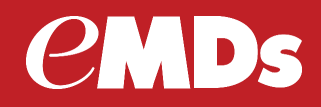

#### Guidance

#### **Resources**

Practice Partner EPCS Registration Process and Setup Guide <u>https://supportcenter.emds.com/richmond/servlet/servlet.FileDownload?file=01539000003gWOx</u>

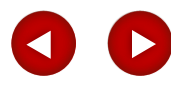

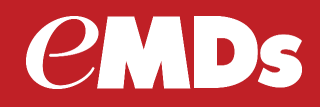

#### **Questions?**

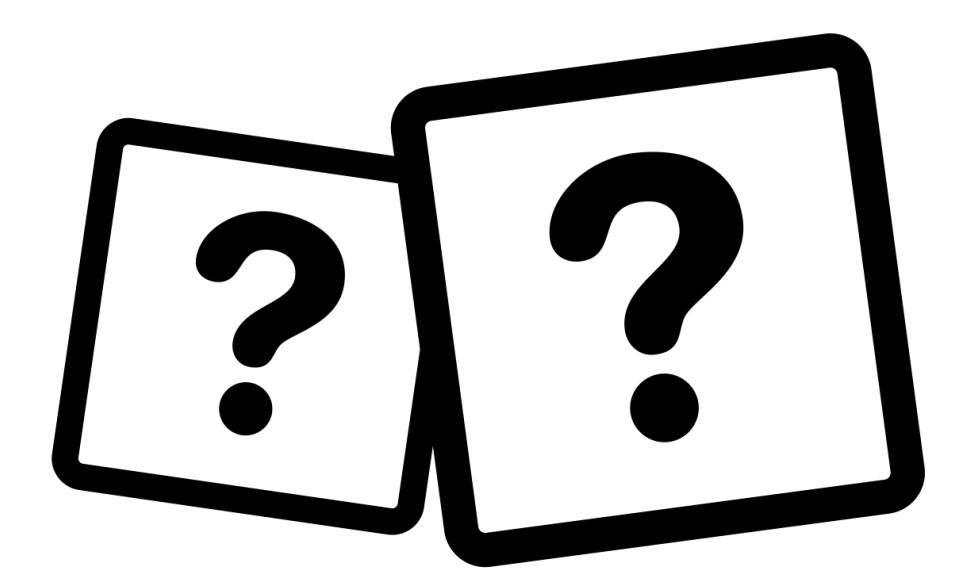

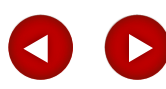

©2016 eMDs